# РУКОВОДСТВО ПОЛЬЗОВАТЕЛЯ ПРОГРАММНОГО ОБЕСПЕЧЕНИЯ ДЛЯ ДИЛЕРА

Пожалуйста, перед началом работы с системой внимательно ознакомьтесь с руководством пользователя. Наша компания стремится предоставить эффективный и простой в использовании интерфейс веб-трекинга. Данное руководство пользователя содержит информацию, необходимую для эффективной работы с системой и использования ее функций.

От имени руководства и сотрудников мы желаем вам успешного отслеживания!

## 1. СОДЕРЖАНИЕ

| 1. | Содержание                                                                       | 01 |
|----|----------------------------------------------------------------------------------|----|
| 2. | Обзор страницы отслеживания                                                      | 02 |
|    | 2.1. Активация актива                                                            | 05 |
|    | 2.2. Уведомление об установке                                                    | 07 |
| 3. | Обзор страницы Дашборда                                                          | 08 |
| 4  | Обзор страницы CCTV плеера                                                       | 09 |
| 5. | Обзор общего меню                                                                | 09 |
|    | 5.1. Создание алярм-уведомлений                                                  | 10 |
|    | 5.2. Создание / редактирование субпользователей                                  | 12 |
|    | 5.3. Пополнение кредитов                                                         | 13 |
|    | 5.4. Создание / редактирование геозон                                            | 14 |
|    | 5.5. Создание / редактирование водителей и назначение ID-метки (функция iButton) | 16 |
|    | 5.6. Редактировать информацию о своем профиле                                    | 17 |
|    | 5.7. Поддержка                                                                   | 18 |
|    | 5.8. Интервалы обслуживания                                                      | 18 |
| 6. | Обзор отчетов                                                                    | 20 |
|    | 6.1. Создание нового отчета                                                      | 21 |
|    | 6.2. Создание нового автоматизированного отчета                                  | 23 |
|    | 6.3. Создание налогового отчета о дополнительных льготах                         | 25 |
|    | 6.4. Создание Автоматического налогового отчета о дополнительных льготах         | 27 |

## 2. ОБЗОР СТРАНИЦЫ ОТСЛЕЖИВАНИЯ

На этом экране вы можете просмотреть список ваших активов, отобразить их положение на карте в режиме реального времени, а также воспользоваться дополнительными функциями: активация активов, просмотр/редактирование данных активов, создание/редактирование групп активов, просмотр последних полученных сигналов тревоги.

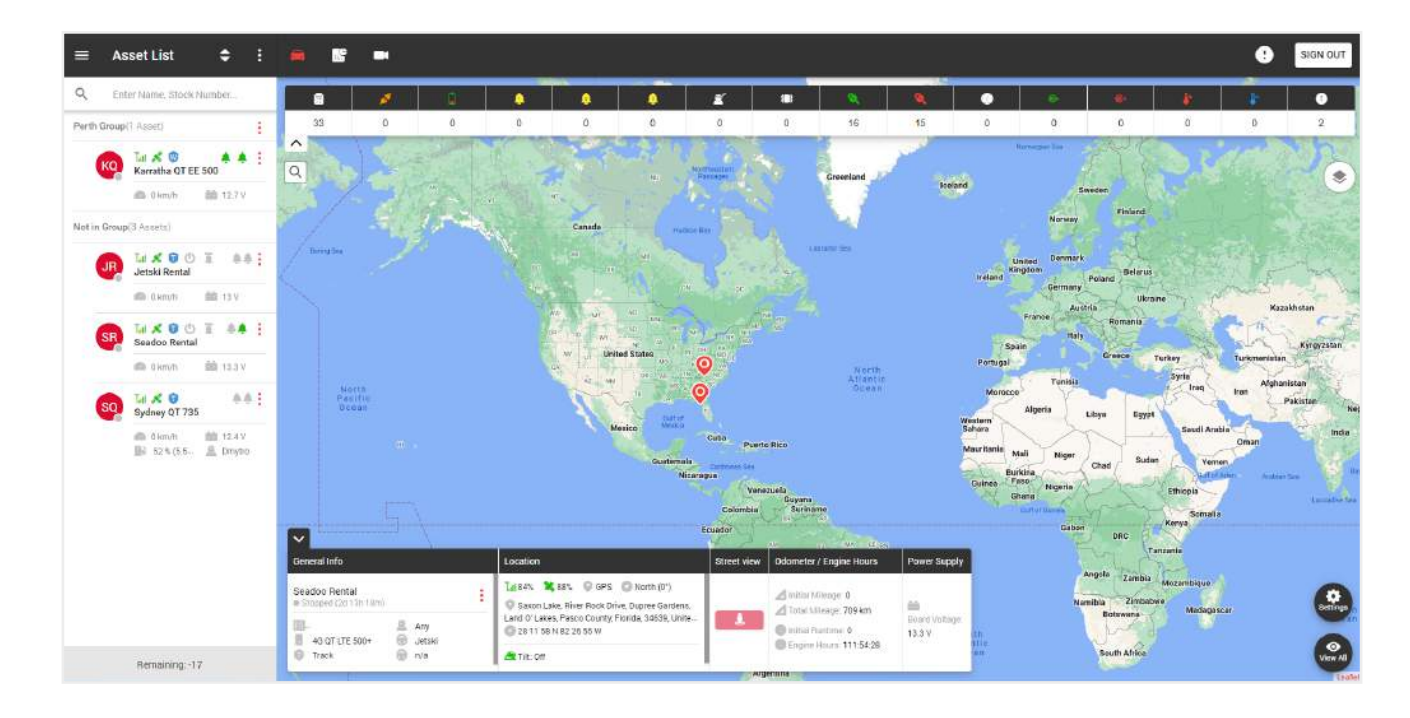

В левой части страницы отслеживания находится список ваших групп и активов.

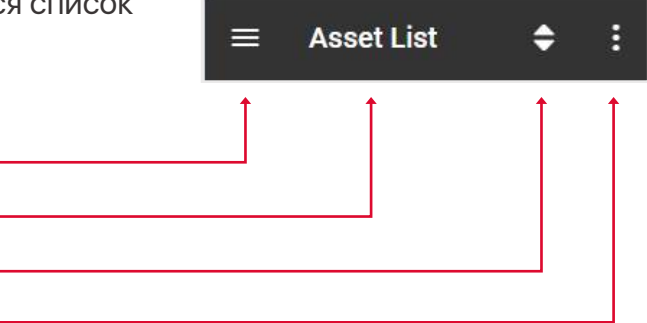

В верхней части находится:

- Общее меню, ·
- Заголовок текущей страницы,
- Фильтр отображения списка активов,
- Дополнительное меню.

В общем списке мы видим названия групп и активов которые принадлежат к группе. Чтобы добавить новую группу, нажмите на дополнительное меню. —

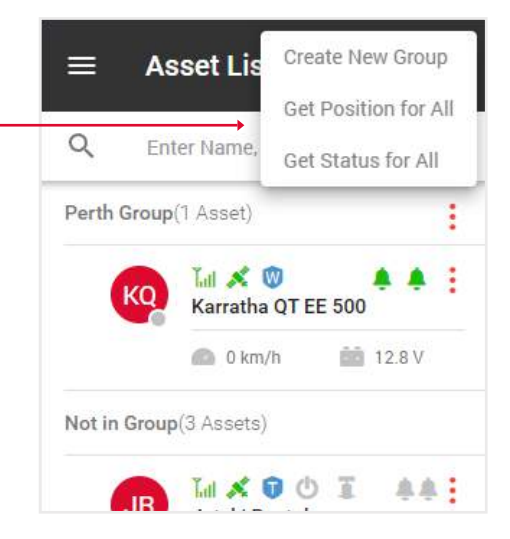

Чтобы отредактировать группу, нажмите на иконку Меню группы.

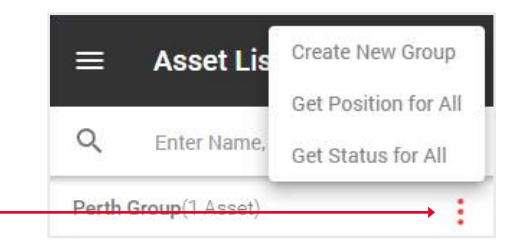

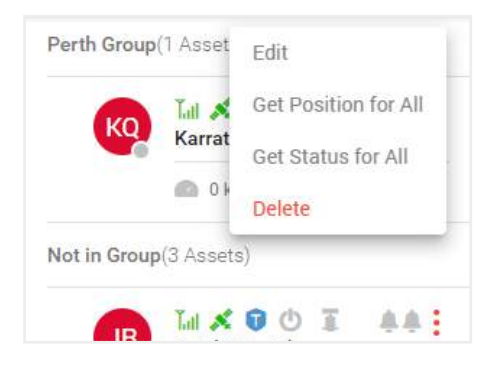

|                                         | ≡      | As    | set Lis                          | t             | \$          |         |   |
|-----------------------------------------|--------|-------|----------------------------------|---------------|-------------|---------|---|
|                                         | Q      | Ent   | er Name,                         | Stock         | Number      |         |   |
|                                         | Perth  | Group | (1 Asset)                        |               |             |         |   |
| ию:                                     | (      | ко    | <mark>Ілі 💉 і</mark><br>Karratha |               | E 500       | •       |   |
|                                         |        |       | 💼 0 km                           | /h            | 13          | V       |   |
| нала:<br>ий —                           | Not in | Group | (3 Assets)                       | 8             |             |         |   |
| ,,,,,,,,,,,,,,,,,,,,,,,,,,,,,,,,,,,,,,, |        | JR    | 📶 💉<br>Jetski R                  | 0 ()<br>ental | I           |         |   |
|                                         |        |       | 💼 0 km                           | /h            | 13.         | v       |   |
|                                         |        | SR    | Lil 💉                            | D C           | Edit        |         |   |
|                                         |        |       | ocudoo                           | Kenne         | Activate    |         | - |
|                                         |        |       | 💼 0 km                           | /h            | Alarm       |         |   |
|                                         |        |       | THE A                            | 0             | Install Not | ice     |   |
|                                         |        | SQ    | Sydney                           | QT 73         | Playback    |         |   |
|                                         |        |       | 0 km                             | /b            | Position    |         | - |
| гва. –                                  |        |       | B) 60 %                          | (4.8          | Status      |         |   |
|                                         |        |       |                                  | 1992          | Tracking Ir | nterval |   |
|                                         |        |       |                                  |               | Immobilise  | e       |   |
| иве,                                    |        |       |                                  |               | Geolock     |         |   |
|                                         |        |       |                                  |               |             |         |   |

В списке активов вы можете просмотреть эту информацию:

- Кружочек в правом нижнем углу указывает на статус актива: серый остановился, зеленый движется.
- Значки сигнала и спутников указывают на уровень сигнала: серый отсутствует, красный плохой, зеленый хороший.
- Синий значок щита указывает на план обслуживания:
- L loc8, P Qprotect, T track, W watch.
- Пустой щит означает, что актив не активирован. • Для водных активов есть дополнительные параметры,
- береговая мощность и трюмный насос.
- Значки колокольчиков указывают на состояние входа 1 и входа 2: серый выключен, зеленый включен.
- Под названием отображаются текущие показатели скорости, топлива и т.д., в зависимости от типа устройств

Меню Актива содержит следующие функции: -

- Редактирование редактирование информации об активе,
- Активация активация устройства,
- Алярмы настройка алярм-уведомлений,
- Уведомление об установке отчет об установке девайса,
- Плейбек воспроизведение маршрута,
- Позиция текущее местоположение,
- Статус информация о вашем активе,
- Интервалы отслеживания обновление инфо об отслеживании через промежутки времени,

В правой части страницы отслеживания находится карта.

#### Вверху находятся

- Кнопка выхода, -
- Оповещения, -
- Переход между страницами отслеживания, Дашбордом и CCTV плеером.

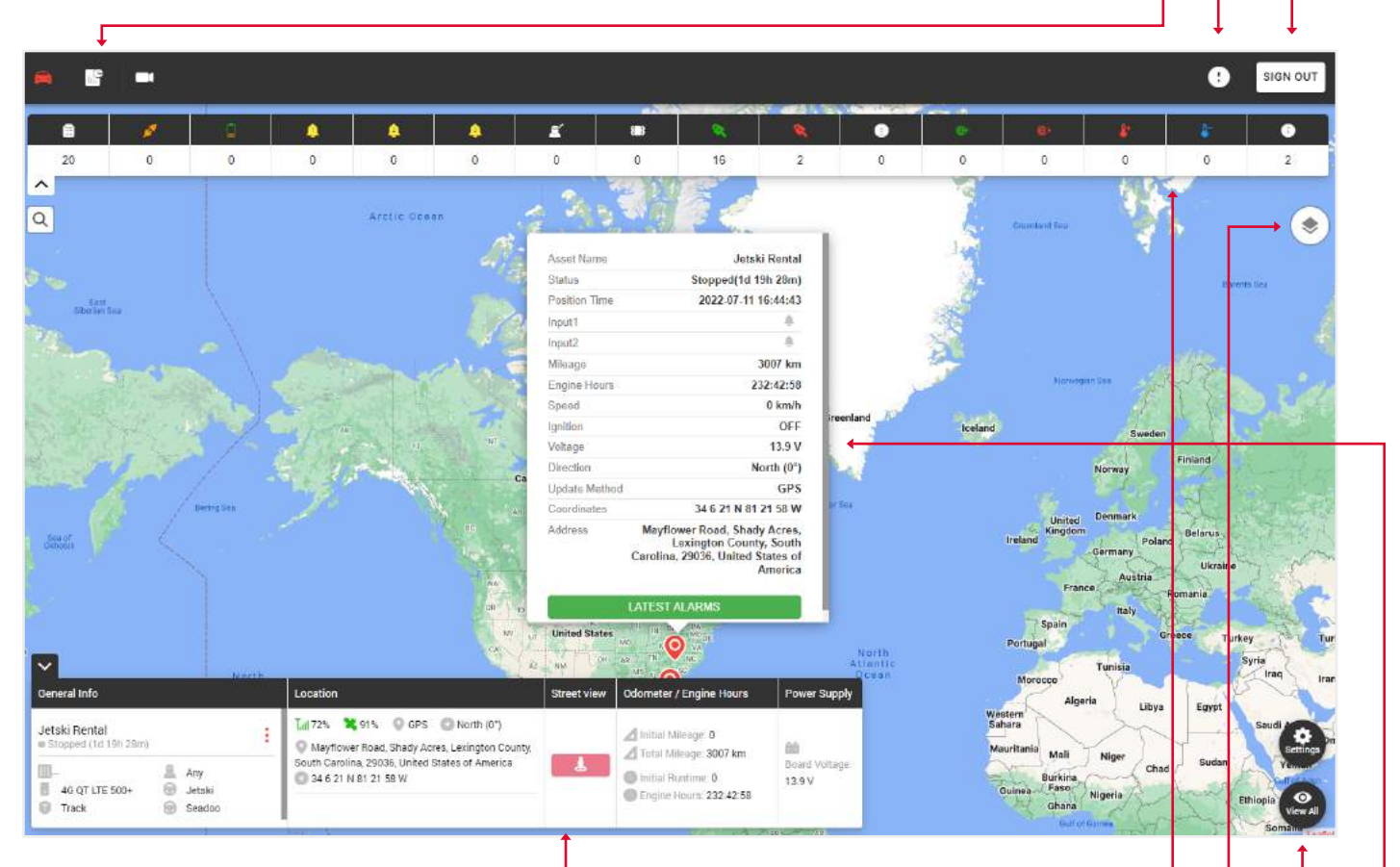

Внизу находится виджет с общей информацией об активе.

#### Обратите внимание: для того, чтобы инфо отобразилась в виджете, необходимо нажать на нужный актив в левой части списка активов.

В верхней части карты отображаются типы алярмов и количество раз, когда они срабатывали.

В правом верхнем углу есть иконка изменения карты:

- Стандартная карта,
- Спутниковая карта,
- Карта OpenStreet.

Здесь вы можете включить сетку и морские метки.

Кнопка настроек показывает созданные геозоны, а также позволяет просматривать все масштабы карты до тех пор, пока не будут отображены все метки активов.

Когда вы нажмете на метку актива, вы увидите вспомогательное окно с информацией о состоянии актива и кнопкой последних тревог.

## 2.1. АКТИВАЦИЯ АКТИВОВ

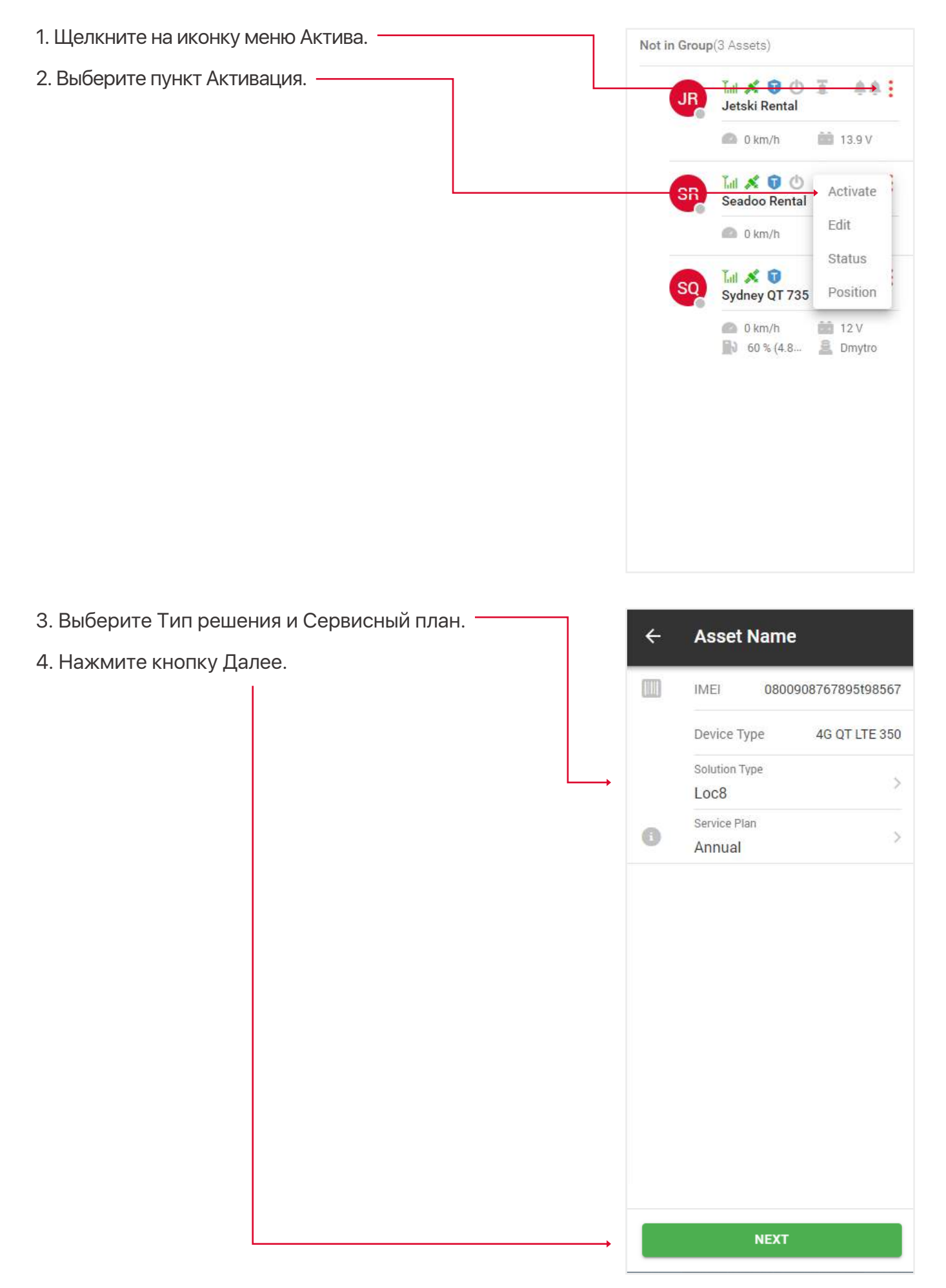

Если это существующий пользователь, введите его электронную почту и нажмите кнопку Подтвердить, если новый, то нажмите кнопку Новый клиент.

|                        | ACTIVATION                                              |                       |
|------------------------|---------------------------------------------------------|-----------------------|
|                        | Please, enter client Email address or Login Name.       |                       |
| 1000                   | For new customers, please select New Customer tab below |                       |
| 240.00                 | Email / Eugin Naime.                                    |                       |
| 1000                   |                                                         | Collins .             |
| Constant of the second |                                                         | and the second second |

Заполните появившуюся форму регистрации/активации.

|                                                                                                    | REGISTRATION<br>(+- fields are required)      |                          |                                                                                                    |
|----------------------------------------------------------------------------------------------------|-----------------------------------------------|--------------------------|----------------------------------------------------------------------------------------------------|
|                                                                                                    | PURCHASED FROM                                |                          |                                                                                                    |
| A COLORADO                                                                                                    | Dealer Name*                                  |                          |                                                                                                    |
|                                                                                                    | PERSONAL                                      |                          | Contraction State                                                                                                    |
| and and the                                                                                                    | Account Name*                                 |                          |                                                                                                    |
|                                                                                                    | Flort Manual                                  | Test Name                |                                                                                                    |
|                                                                                                    | Pilist Name"                                  | Last Name"               |                                                                                                    |
| The state                                                                                                    | ACCOUNT                                       |                          |                                                                                                    |
|                                                                                                    | Login Name*                                   | Clients Email*           |                                                                                                    |
|                                                                                                    |                                               |                          |                                                                                                    |
| and the second second                                                                                                    | ASSET                                         |                          |                                                                                                    |
|                                                                                                    | IMEI (recorded on device)*                    |                          | and the second second se |
|                                                                                                    |                                               |                          |                                                                                                    |
|                                                                                                    | Registration*                                 | Asset Name*              |                                                                                                    |
|                                                                                                    |                                               |                          |                                                                                                    |
|                                                                                                    | Asset Type*                                   |                          |                                                                                                    |
| 10000                                                                                                    |                                               | ?                        |                                                                                                    |
| and the for the second                                                                                                    | Make* Model*                                  | Color* Year*             |                                                                                                    |
| and the second second                                                                                                    |                                               |                          |                                                                                                    |
|                                                                                                    | Solution Type ( <u>view Solution Types</u> )* | Service Plan*            | Store Content                                                                                                    |
| and the second second se |                                               | - Beneff Berliker Plan   |                                                                                                    |
|                                                                                                    | Fitment Options                               | Installation Location 🖗  |                                                                                                    |
| S. A.P.                                                                                                    | OTHER ASSET DETAILS                           |                          | 44                                                                                                    |
| 1 1 1                                                                                                    | Initial Mileage (im)                          | Initial Engine Hours (6) |                                                                                                    |
|                                                                                                    | Notes                                         |                          |                                                                                                    |
| 1274                                                                                                    |                                               |                          |                                                                                                    |
| Contraction of the second                                                                                                    | Has the device been installed and the asset   | currently has power ?    |                                                                                                    |
|                                                                                                    | 🔘 No 🥝 Yes                                    |                          |                                                                                                    |
|                                                                                                    | Considered to Implicate C                     |                          | The second second second second second second second second second second second second second second second se                                                                                                    |

После этого вы и ваш пользователь получите активационное письмо с подробной инфо.

### 2.2. УВЕДОМЛЕНИЕ ОБ УСТАНОВКЕ

1. Щелкните на иконку меню Актива. Not in Group(84 Assets) 2. Выберите пункт Уведомление об установке. Int 🕺 🖬 00 Edit 00000168 Activate 🙆 0 km/ł Alarm Tal 🕺 🕤 00 0000016 → Install Notice Playback 🙆 0 km/t Tal 🕺 🛈 : 00 0000016808 💼 12.5 V 0 km/h ŧ Tati 🕺 🗊 00 0000016808 🙆 0 mile/h 🏥 13.1 V

Tal 🕺 🛈

0000016808

00

:

💼 13.4 V

3. Заполните появившуюся форму Уведомления об установке.

| IMEI (recorded on device)*   000016808241589   Stock Number / Asset Name*   VIN Number*   JYAVNOSEDPAD15917   Lot @   Select Lot or group-   Asset Condition   Select Asset Condition-                       | The Case |
|----------------------------------------------------------------------------------------------------|----------|
| 0000016808241589   Stock Number / Asset Name*   UN Number*   JYAVNOSEOPAD15917   Lot @   Select Lot or group -   Asset Condition   Select Asset Condition -   UPLOAD PHOTO                                   | 1. C. 1. |
| Stock Number / Asset Name* Upload Photo UIN Number* JYAVN05E0PAD15917 Lot  Select Lot or group- Asset Condition -Select Asset Condition- UPLOAD PHOTO                                                        | 1. C. 1. |
| VIN Number*<br>JYAVN05E0PA015917<br>Lot C<br>Select Lot or group -<br>Asset Condition<br>- Select Asset Condition -<br>VIN Number*<br>DYAVN05E0PA015917<br>Lot C<br>Select Lot or group -<br>Asset Condition |          |
| JYAVNOSEOPAD15917         Lot          • Select Lot or group •         • Asset Condition         • Select Asset Condition.                                                                                   |          |
| Lot C<br>- Select Lot or group - V<br>Asset Condition<br>- Select Asset Condition - V<br>UPLOAD PHOTO                                                                                                    |          |
| Select Lot or group -      Asset Condition     Select Asset Condition      UPLOAD PHOTO                                                                                                    |          |
| Asset Condition<br>- Select Asset Condition - V UPLOAD PHOTO                                                                                                    | -12      |
| - Select Asset Condition - V UPLOAD PHOTO                                                                                                    | 1        |
|                                                                                                    | 3-15     |
| Asset Type *                                                                                                    |          |
|                                                                                                    | 4        |
| Make Model Color Year                                                                                                    | 1 10     |
|                                                                                                    | -        |
| Installation Location @                                                                                                    | -        |
|                                                                                                    |          |
| Note                                                                                                    |          |
|                                                                                                    |          |
|                                                                                                    | 4        |
|                                                                                                    |          |
| SUBMIT                                                                                                    |          |

## 3. ОБЗОР ДАШБОРД СТРАНИЦЫ

Страница дашборда появляется при входе в аккаунт, но вы также можете открыть ее, нажав на значок Дашборда, который находится над картой.

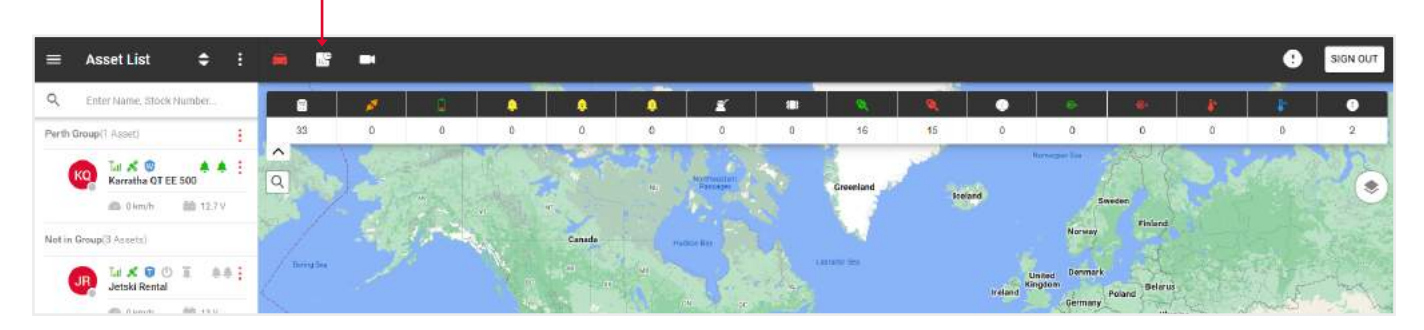

В верхней части вы найдете информацию о:

- Инвентарь устройств количество установленных, деактивированных и хранящихся на балансе устройств. Нажмите на элементы для получения более подробной информации.
- Статус устройства количество устройств в геозонах и за их пределами. Для получения более подробной информации щелкните по элементам В лоте, Вне лота или Всего.
- Разные отчеты количество полученных отчетов.
- Проданные устройства количество проданных активов. Для получения более подробной информации щелкните по элементам На этой неделе, В этом месяце или С начала года.

| Dashboard                                                           |                                                                                                    |                                                                | ×                                                                                                    |
|---------------------------------------------------------------------|----------------------------------------------------------------------------------------------------|----------------------------------------------------------------|----------------------------------------------------------------------------------------------------|
| Device Inventory                                                    | Device Status                                                                                                    | Miscellaneous Reporting                                        | Devices Sold                                                                                                    |
| Installed 22<br>Deactivated 0<br>In Interntory 0<br>Bystem Total 22 | InLet 0<br>OffLot 0<br>Total 0                                                                                                    | Low Battery 2<br>Non Reporting -1<br>Missing Stock Number 22   | This Week 0<br>This Month 2<br>Year to Date 128                                                                                                    |
| Assets Data Show 5. entries Tain Asset Memory                       | Search:                                                                                                    | All > Lot Management Map                                       |                                                                                                    |
| Alex car     Vanessa     Jhan Cold     Jane Cold     Janessa        | waterprise         anterprise         amough           0V         9b 36m         5           0V         4d 13h 3m         0           0V         52d 9h 19m         0 | 0000.00<br>00.00 DEA San Antonio<br>Datrict Office<br>00.00 CO | P Formation of the second second seco |
| Test carl     Toyota LH07                                           |                                                                                                    |                                                                | Studio 6 San Antonio. P                                                                                                    |
| Showing 1 to 5 of 22 entries                                        | menalis 1 Z 3                                                                                                    | 4 5 NEXT hwest Pkwy Northwost Pkwy                             | Morethum et al. Morethumpet Biblione                                                                                                    |

Внизу находится карта и таблица со следующими данными: карта (нажмите на значок, чтобы отобразить соответствующий актив на карте справа от таблицы), название актива, стоковый номер, напряжение, время стоянки, общий пробег, общее количество моточасов.

## 4. ОБЗОР СТРАНИЦЫ ССТУ ПЛЕЕРА

Чтобы открыть страницу CCTV плеера, нажмите на Иконку камеры в верхней части.

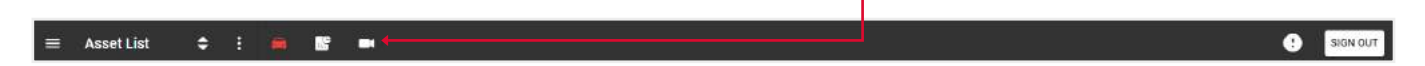

С левой стороны находится панель, на которой отображаются ваши Активы имеющие камеру.

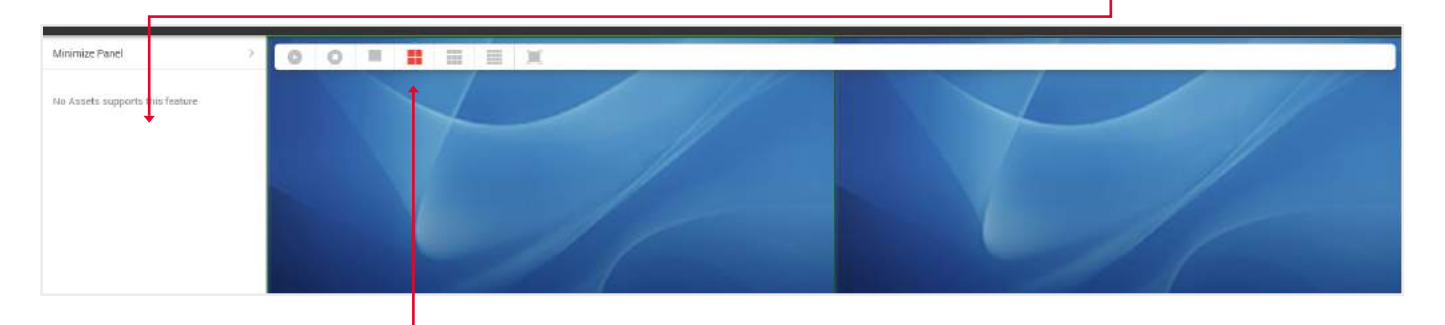

Над дисплеем камеры расположены Кнопки включения и остановки видео, отображения 1,4,9 или всех доступных камер, а также опция полноэкранного отображения видео.

## 5. ОБЗОР ГЛАВНОГО МЕНЮ

Чтобы открыть Общее меню, нажмите на иконку в верхней левой части страницы отслеживания. — Asset

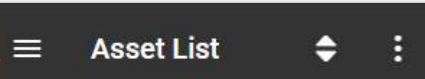

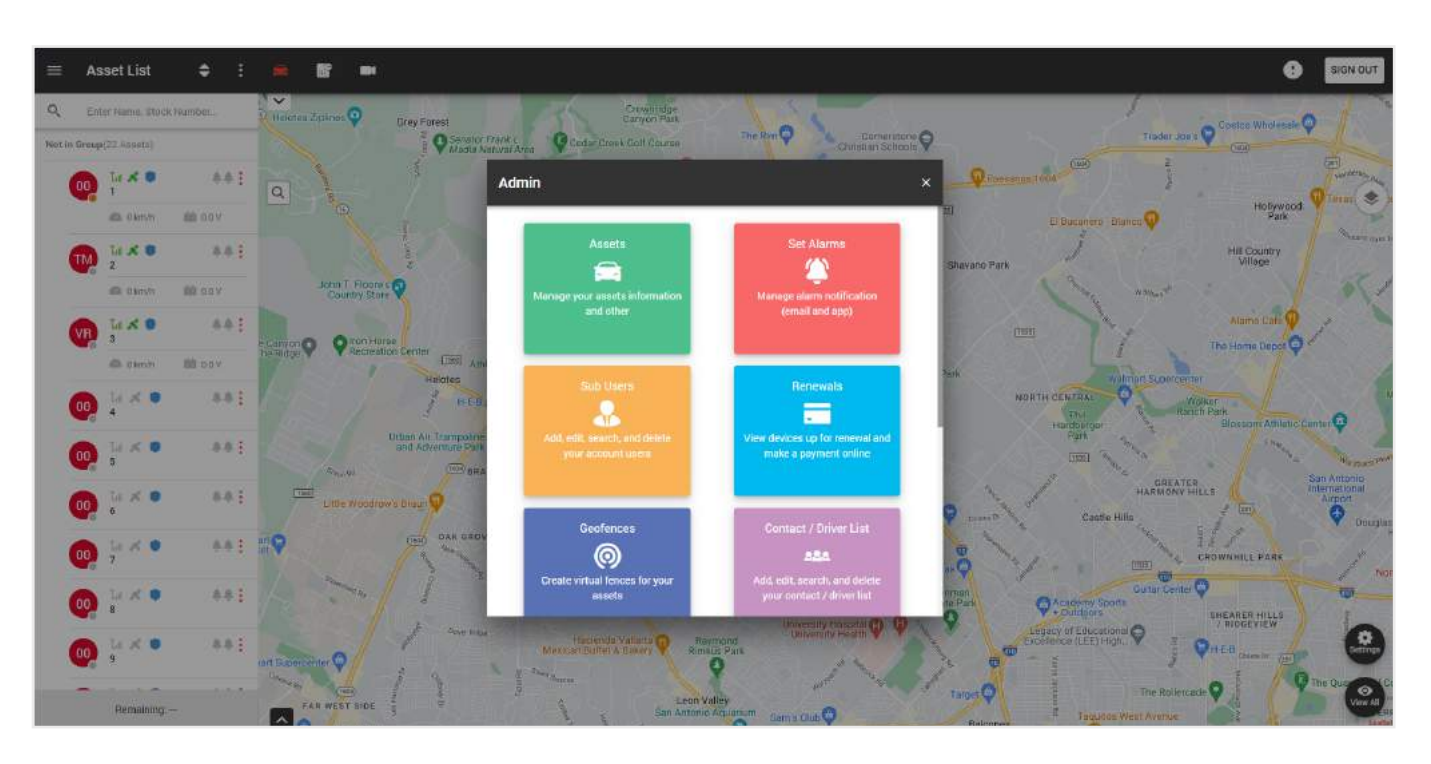

- В этом всплывающем окне вы можете выполнять следующие функции:
- Активы управление информацией о ваших активах и прочее.
- Установка алярмов управление уведомлениями об алярмах.
- Субпользователи управление пользователями вашей учетной записи.
- Продление просмотр устройств, подлежащих продлению, и оплата онлайн.
- Геозоны создание виртуальных зон для ваших активов.
- Список контактов / водителей управление контактами / водителями.
- Настройки редактирование информации о вашем профиле.
- Поддержка помощь в решении любых проблем и вопросов.
- Отчеты планирование и запуск отчетов для выбранных активов.
- Интервалы обслуживания управление интервалами обслуживания.

#### 5.1. СОЗДАНИЕ АЛЯРМ-УВЕДОМЛЕНИЙ

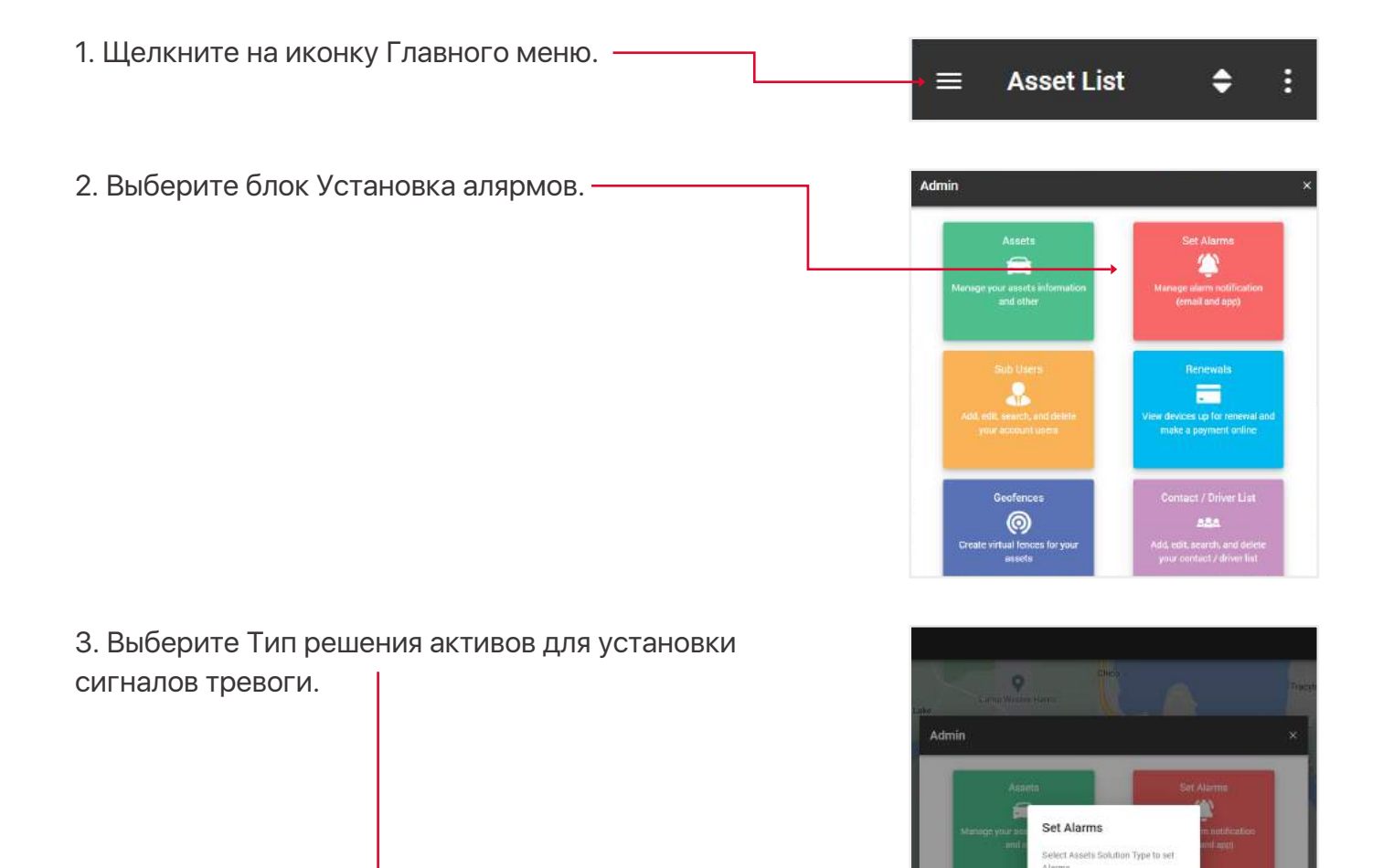

Track

0

CANCEL NEXT

отметив их в чекбоксах,—

или нажмите на переключатель, — чтобы выбрать все активы.

Нажмите кнопку Далее.

|          | ÷      | Select Assets | \$       |
|----------|--------|---------------|----------|
| _        | ٩      | Search        |          |
|          | Select | All Assets    | <b>_</b> |
| _        | JR     | Jetski Rental | → 🔽      |
|          | SR     | Seadoo Rental |          |
|          | SQ     | Sydney QT 735 |          |
| <b>→</b> |        | NEXT          |          |

←

Alarm

5. Выберите тип оповещений, которые вы хотите получать на смартфон и e-mail, а также e-mail

из раскрывающегося Списка контактов.

| Alarm<br>In this<br>alarms<br>want to | section you can Turn On / Off<br>for the asset. Set which Alarms you<br>o receive. |
|---------------------------------------|------------------------------------------------------------------------------------|
| SELEC                                 | T ALL PUSH NOTIFICATION                                                            |
|                                       | SOS Duress                                                                         |
|                                       | Power Disconnect                                                                   |
|                                       | Enter Geofence                                                                     |
|                                       | Leave Geofence                                                                     |
| SELEC                                 | T ALL EMAIL NOTIFICATIO                                                            |
|                                       | Power Disconnect                                                                   |
|                                       | Enter Geofence                                                                     |
|                                       | Leave Geofence                                                                     |
|                                       | Low Battery                                                                        |
| Email                                 |                                                                                    |
| ~                                     | Contact > All Bikes                                                                |
|                                       | SAVE                                                                               |

## 5.2. СОЗДАНИЕ / РЕДАКТИРОВАНИЕ СУБПОЛЬЗОВАТЕЛЕЙ

Можно создать субпользователей, чтобы разные логины могли видеть разные активы, при этом главная учетная запись будет иметь полную возможность управлять этими пользователями, а также просматривать все данные по их активам. Эти пользователи также используются при назначении водителя на актив.

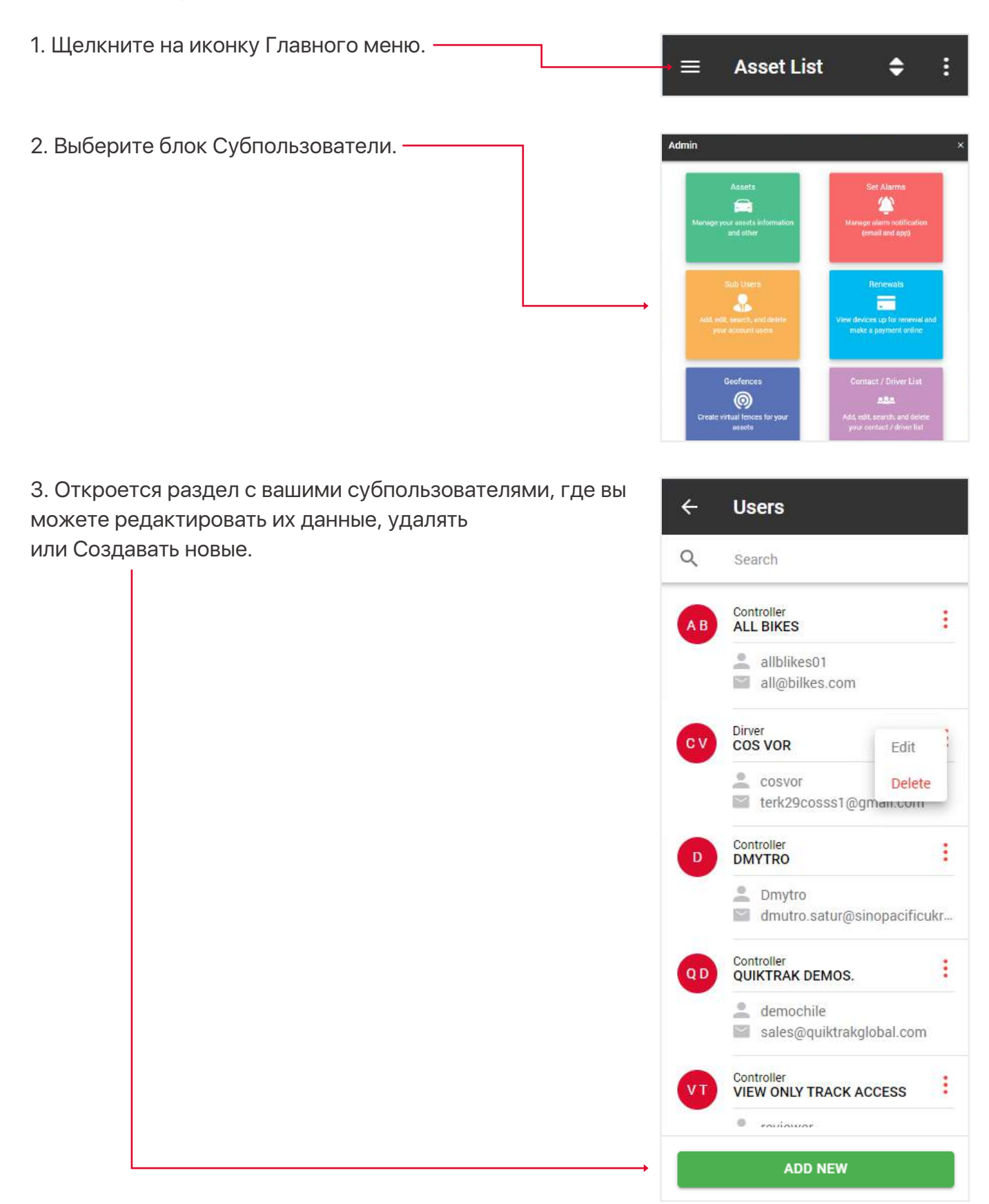

 Кроме стандартных полей при создании/редактировании субпользователя, ключевое значение имеют поля Роль и Авторизовать актив.

Роль определяет, какие функции будут доступны пользователю при входе в систему. Ниже приведены объяснения ролей:

• Просмотр - может просматривать только отслеживание в реальном времени, без плебейбека, редактирования активов, отчетов,

• Водитель - то же самое, что и просмотр,

 Стандартная роль - может просматривать в реальном времени, создавать плейбеки, проверять отчёты и т.д., но не может изменять активы,

• Контроллер - может просматривать вживую, создавать плейбеки, проверять отчеты и т.д.

Поле Авторизовать актив - укажите, к каким активам имеет доступ этот субпользователь.

|                                     | First Name                                                |        |
|-------------------------------------|-----------------------------------------------------------|--------|
|                                     | Last Name                                                 |        |
|                                     | Last Name                                                 |        |
|                                     | E-mail                                                    |        |
| $\sim$                              | E-mail                                                    |        |
|                                     | Loqin Name / Email                                        |        |
|                                     | Login Name / Email                                        |        |
| 0                                   | Password                                                  |        |
| 0                                   | Password                                                  |        |
| _                                   | Mobile Number(optional)                                   |        |
| -                                   | Enter mobile number                                       |        |
| 6.0                                 | Phone Number(optional)                                    |        |
| Car                                 | Enter phone number                                        |        |
|                                     | Role Type                                                 |        |
|                                     | Controller                                                |        |
|                                     | Role Type<br>Controller                                   | an     |
| Autho<br>In this<br>asset           | or a list of assets that will be vi                       | SIDIC  |
| Autho<br>In this<br>asset<br>to the | or a list of assets that will be vi<br>sub user           | 151DIC |
| Autho<br>In this<br>asset<br>to the | or a list of assets that will be vi<br>sub user<br>Assets | SIDIC  |
| Autho<br>In this<br>asset<br>to the | Assets<br>Select all by default                           | [      |

#### 5.3. ПОПОЛНЕНИЕ КРЕДИТОВ

- 1. Откройте общее меню.
- 2. Выберите блок Продление.

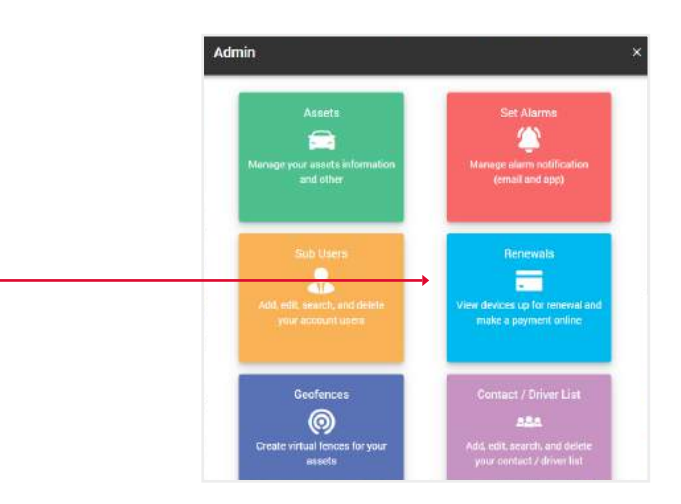

3. Выберите желаемое количество пополняемых кредитов и нажмите кнопку Купить сейчас. Вы перейдете на сайт PayPal.

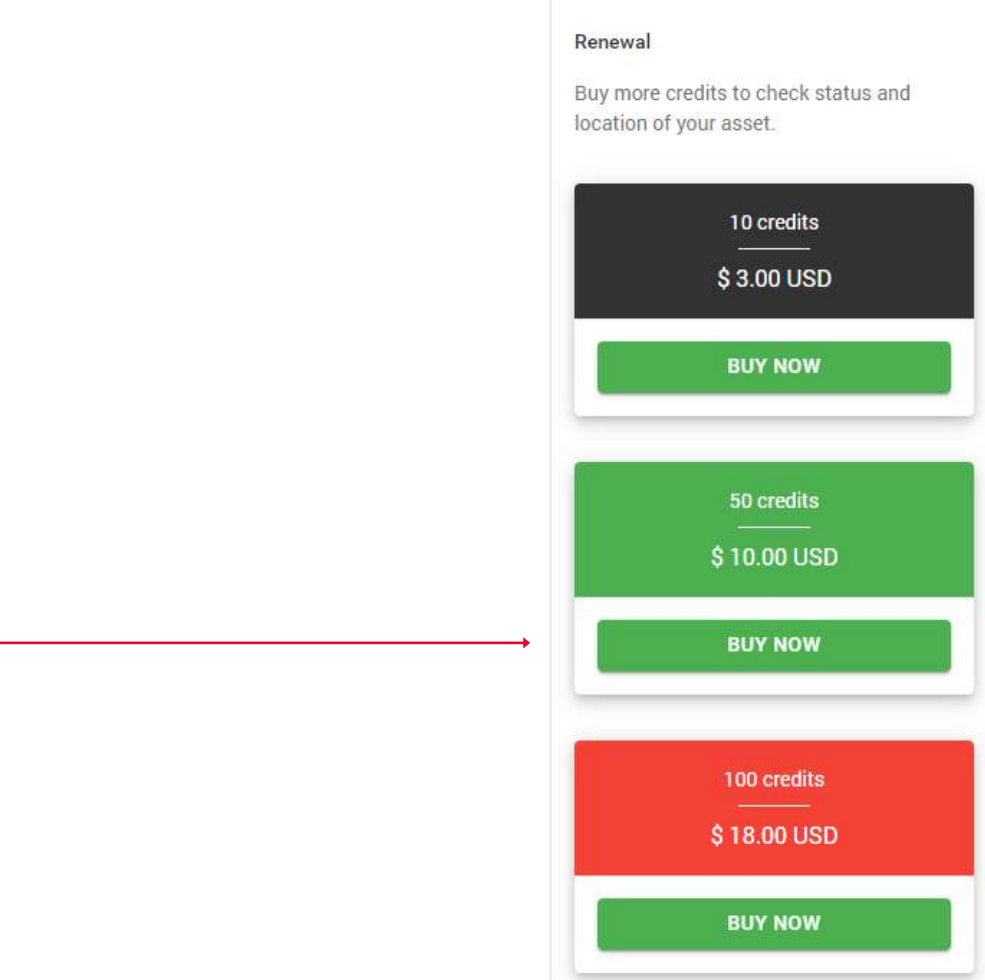

÷

**Recharge Credits** 

#### 5.4. СОЗДАНИЕ / РЕДАКТИРОВАНИЕ ГЕОЗОН

Геозоны - это область, которая настроена на создание алярм-уведомлений в случае входа или выхода актива из локации, на смартфон или имейл.

| 1. Щелкните на иконку Главного меню. —                         | → ☰ Asset Lis                                                    | t 🗢 🗄                                        |
|----------------------------------------------------------------|------------------------------------------------------------------|----------------------------------------------|
| 2. Выберите блок Геозоны. ———————————————————————————————————— | Admin                                                            | Set Alarma                                   |
|                                                                | Manage your assets information<br>and other                      | Manage alarm notification<br>(email and app) |
|                                                                | Sub Users<br>Add, edit, search, and delete<br>your account users | Renewals                                     |
|                                                                | <br>Geofences<br>Create virtual lences for your<br>assets        | Contact / Driver List                        |

3. Откроется раздел с вашими геозонами, где вы можете редактировать их данные, удалять или создавать новые.

4 Geofences Q Search Edit к KARRATHA Delete 🌋 Out : 107 KIEV 🌋 In, Out ⊙ 5000 m ÷ TEST IGNORE 🌋 In, Out ADD NEW

4. Заполните поля и нажмите Сохранить.
Примечание: Если вы хотите ограничить получение уведомлений, в разделе Игнорировать между вы можете выбрать время и дни недели в которые вы НЕ будете получать уведомления.
Функция совместного доступа - предоставляет доступ к вашей геозоне вашим субпользователям, они могут видеть зону, но не редактировать ее.

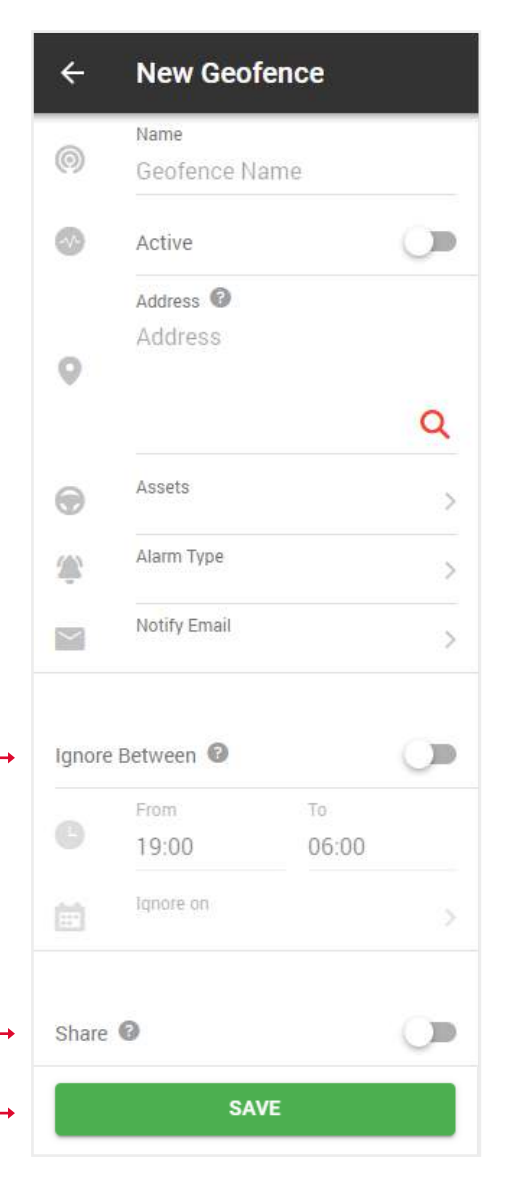

# 5.5. СОЗДАНИЕ / РЕДАКТИРОВАНИЕ ВОДИТЕЛЕЙ И ID-ТЕГА (ФУНКЦИЯ IBUTTON)

Создание списка водителей и присвоение им ID-тега для использования функции iButton.

- 1. Откройте Главное меню.
- 2. Выберите блок Контакты/Список водителей.

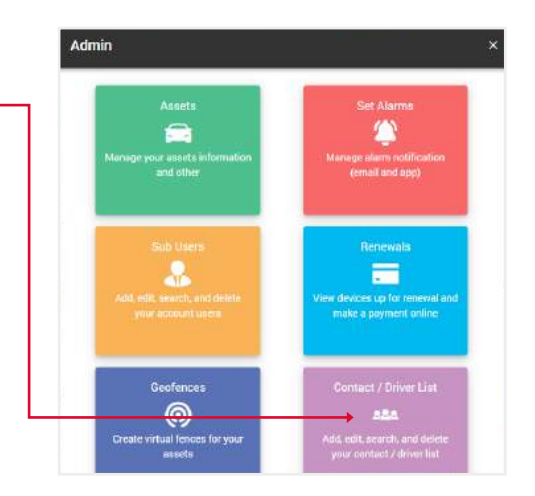

3. Перед вами откроется раздел с вашими контактами, где вы сможете редактировать их данные, удалять или Создавать новые.

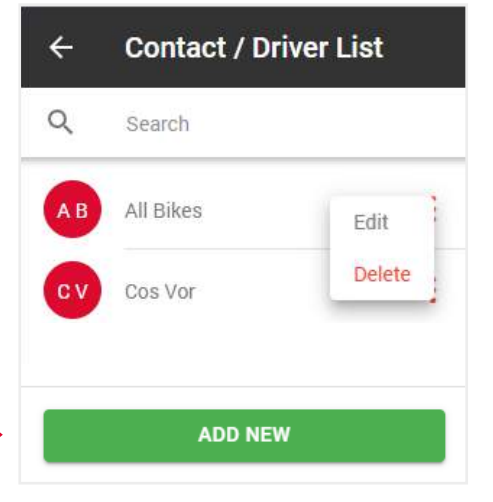

4. Введите Семейный ID (это 2 верхние левые цифры над Серийным ID), Серийный ID - это основной 12-значный номер, Контрольные цифры (это 2 цифры сверху справа над Серийным номером).

5. Заполните остальную часть формы и нажмите Сохранить.

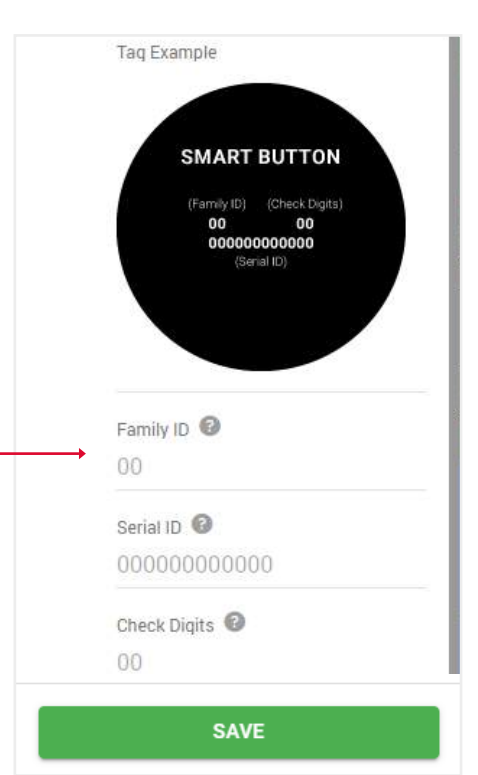

## 5.6. РЕДАКТИРОВАНИЕ ИНФОРМАЦИИ О СВОЕМ ПРОФИЛЕ

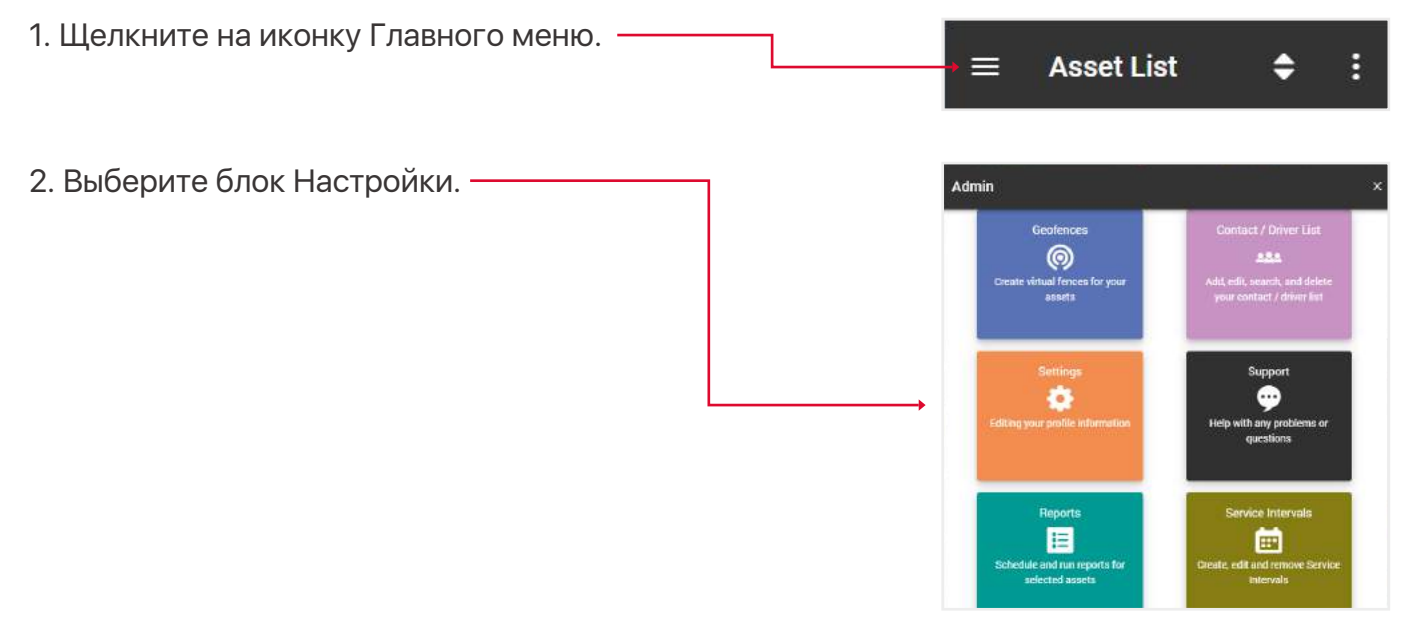

| 3. Во вкладке Профиль вы можете изменить свою<br>контактную информацию.                      | ← Settings |               |
|----------------------------------------------------------------------------------------------|------------|---------------|
| 4. Во вкладке Пароль вы можете изменить свой<br>пароль. ———————————————————————————————————— | PROFILE    | €<br>PASSWORD |
|                                                                                              | First Name |               |

|      | <u>.</u>          | 6          |
|------|-------------------|------------|
| ļ    | PROFILE           | PASSWORD   |
|      | First Name        |            |
| Di I | Quiktrak          |            |
|      | Last Name         |            |
|      | Demos.            |            |
|      | E-mail            |            |
|      | sales@quiktrak    | global.com |
| _    | Phone Number      |            |
| 1    | 1300885461        |            |
|      | Address           |            |
| 2    | 13a Kingsall Ro   | bad        |
|      | Country           |            |
|      | 13a Kingsall Ro   | bad        |
|      | Time Zone         |            |
|      | (UTC+08:00) Pe    | erth       |
|      | City / Town       |            |
|      | Attadale          |            |
|      | State / Province  |            |
|      | WA                |            |
|      | Zip / Postal Code |            |
|      | 6156              |            |

## 5.7. ПОДДЕРЖКА

Если у вас возникли проблемы с вашим активом, оставьте запрос в наш центр поддержки и наши специалисты свяжутся с вами в ближайшее время.

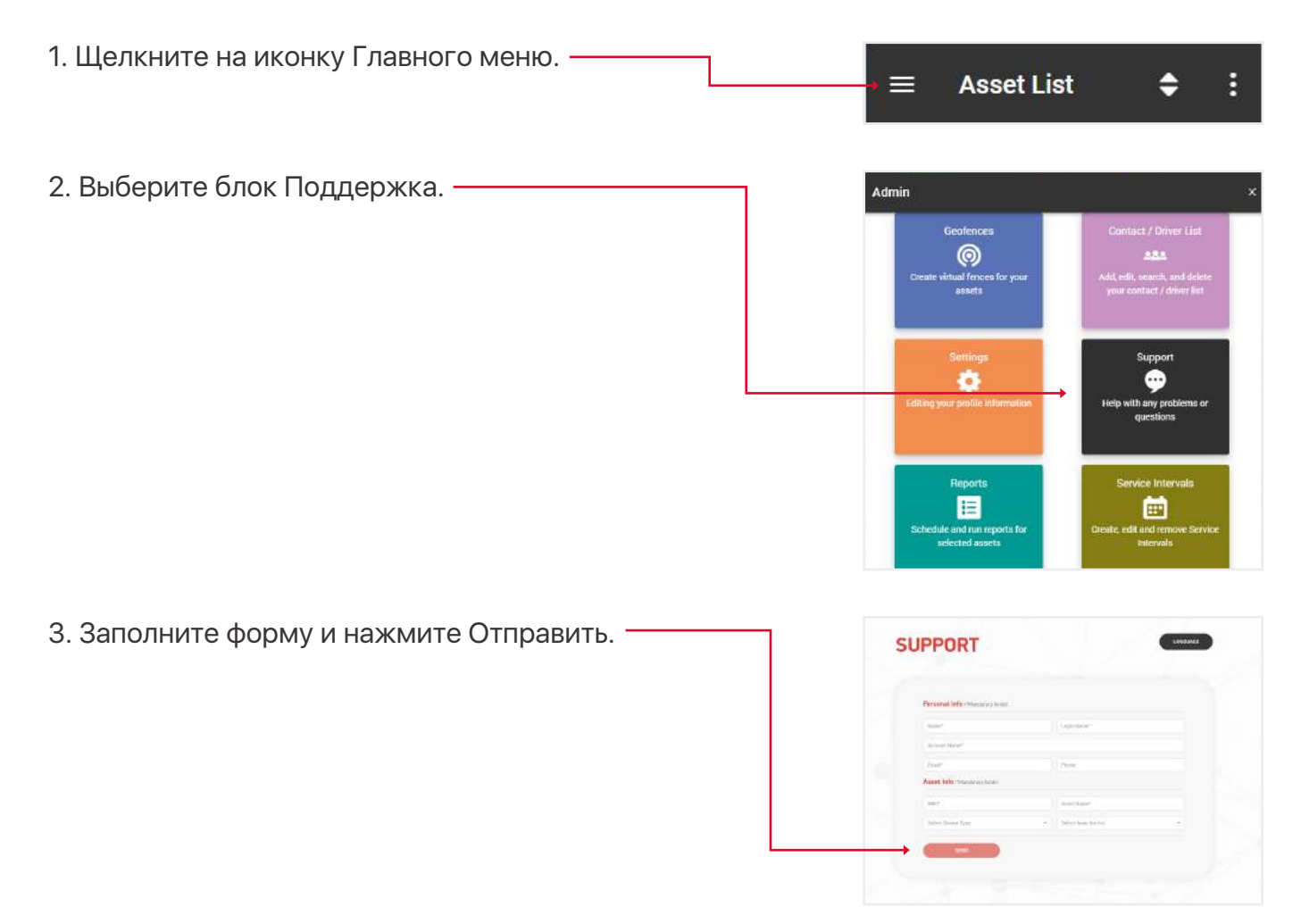

#### 5.8. ИНТЕРВАЛЫ ОБСЛУЖИВАНИЯ

Это напоминание о таких событиях, как: замена шин, проверка двигателя, продление регистрации и страхования и т.д.

- 1. Откройте Главное меню.
- 2. Выберите блок Интервалы обслуживания.

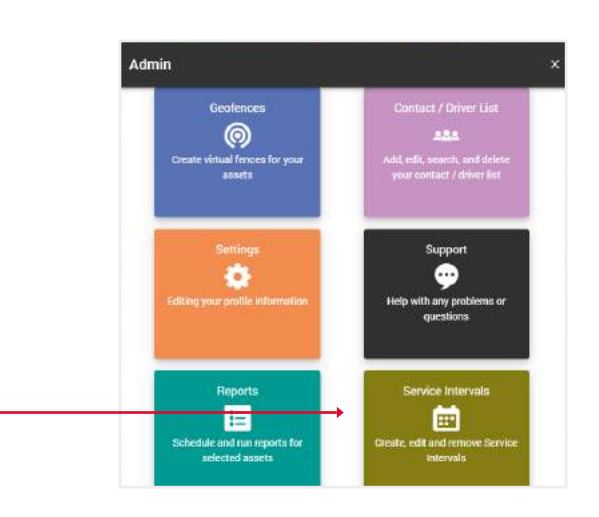

3. Перед вами откроется раздел с вашими интервалами обслуживания, где вы можете редактировать их данные, удалять или создавать новые.

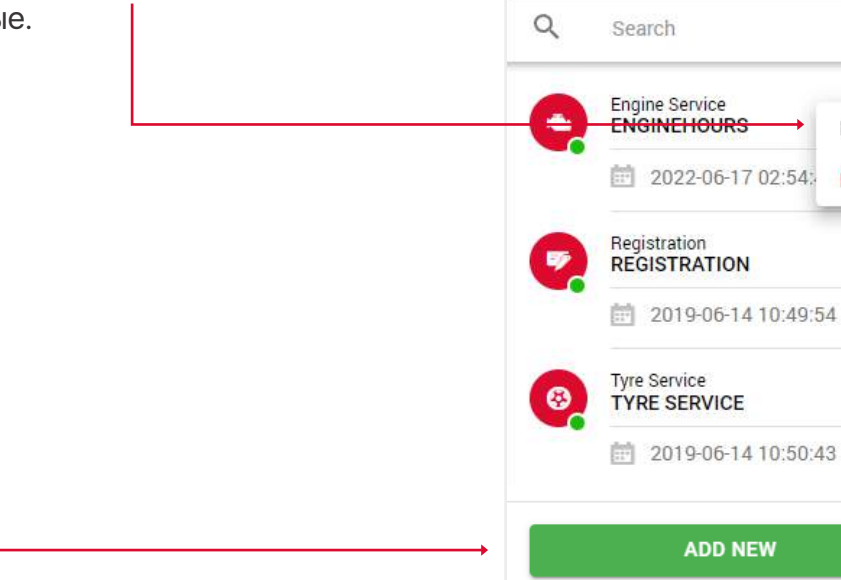

÷

Service Intervals

Edit

Delete

:

:

4. Заполните поля и нажмите Сохранить, чтобы завершить.

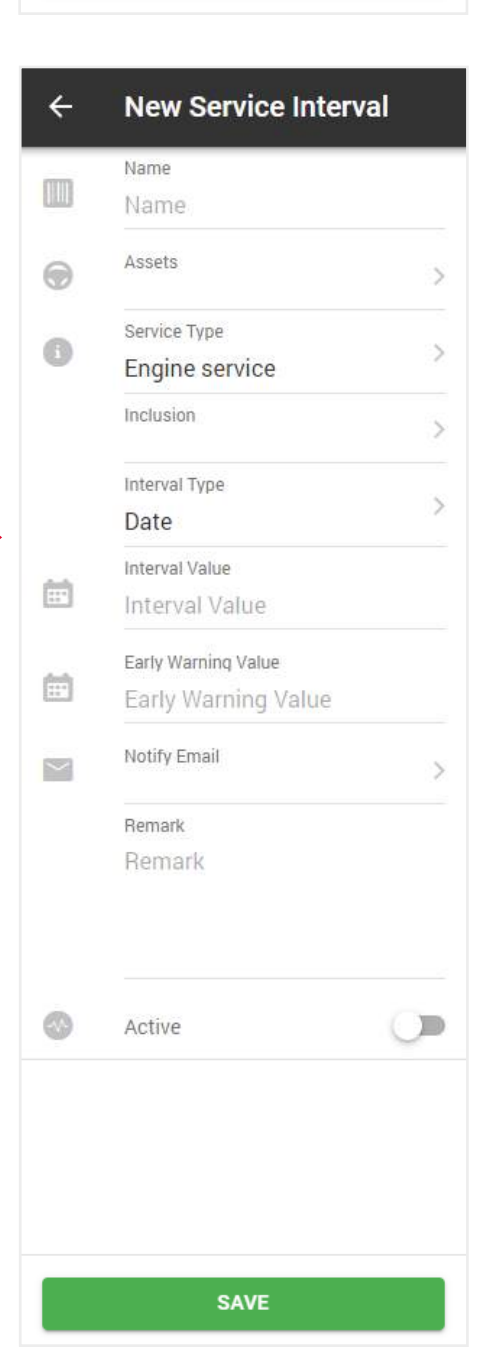

## 6. ОБЗОР ОТЧЕТОВ

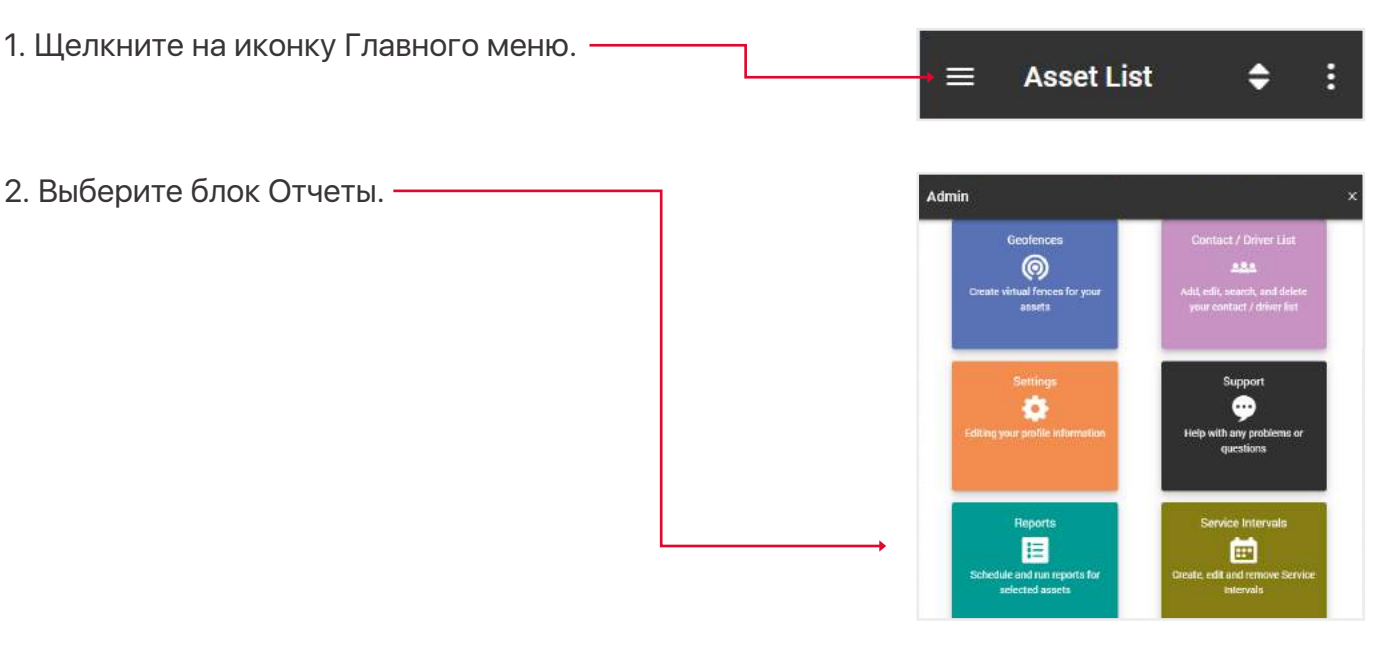

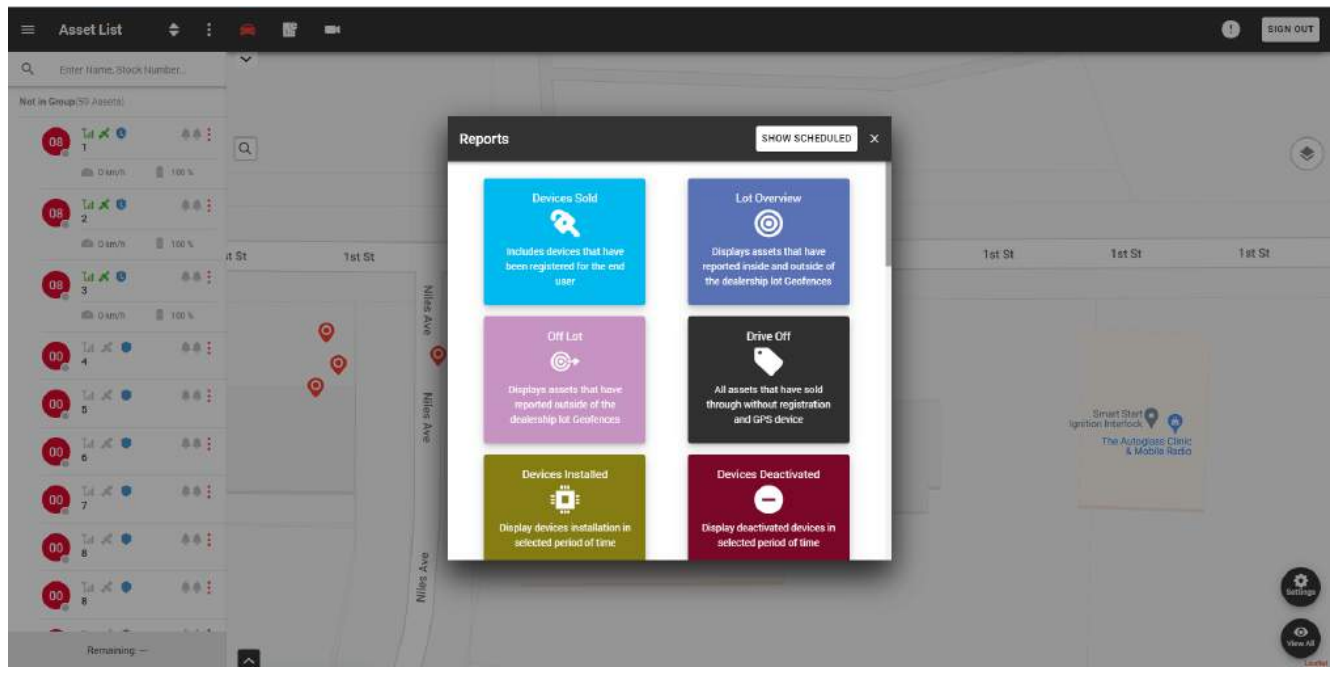

В этом всплывающем окне вы можете выполнить следующие отчеты:

• Проданные устройства - включает устройства, которые были зарегистрированы для конечного пользователя.

• Обзор лота - отображает активы, которые отчитывались о вхождении/покидание дилерской геозоны.

- За пределами лота отображает активы, которые покидали дилерскую геозону.
- Отъезд все активы, которые были проданы без регистрации и GPS-устройства.
- Устройства установлены отображение установленных устройств.
- Деактивированные устройства отображение деактивированных устройств.

- Отчет об алярмах отображение сработавших алярмов за указанный период времени.
- Плейбек отображение маршрута актива за выбранный период времени.
- Обзор обслуживания отображает обзор интервалов обслуживания.
- Отключение питания отображает активы, на которых было отключено питание.
- Обзор геозон отображает активы, которые входили/покидали геозоны.
- Налоговый кредит на топливо отчет о налоговом кредите на топливо.
- Отчет по автопарку отчет по автопарку.
- Список активов обзоный отчет об активах.
- Низкий заряд батареи активы, у которых уровень заряда батареи ниже установленного.
- Не отчитывается отображает активы, которые не отвечали в течение установленного срока.
- Налог на дополнительные льготы предоставляет отчет о налоге на дополнительные льготы.

Раздел с Автоматизированными отчетами находится в правом верхнем углу всплывающего окна, когда вы нажимаете кнопку Показать запланированные. Принцип создания такой же, как и у простых отчетов, за исключением того, что эти отчеты будут отправляться на указанный е-mail в течение определенного периода времени.

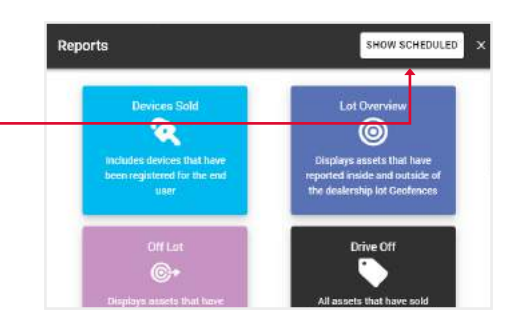

Admin

## 6.1. СОЗДАНИЕ НОВОГО ОТЧЕТА

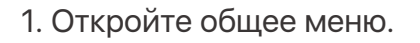

2. Выберите блок Отчеты.

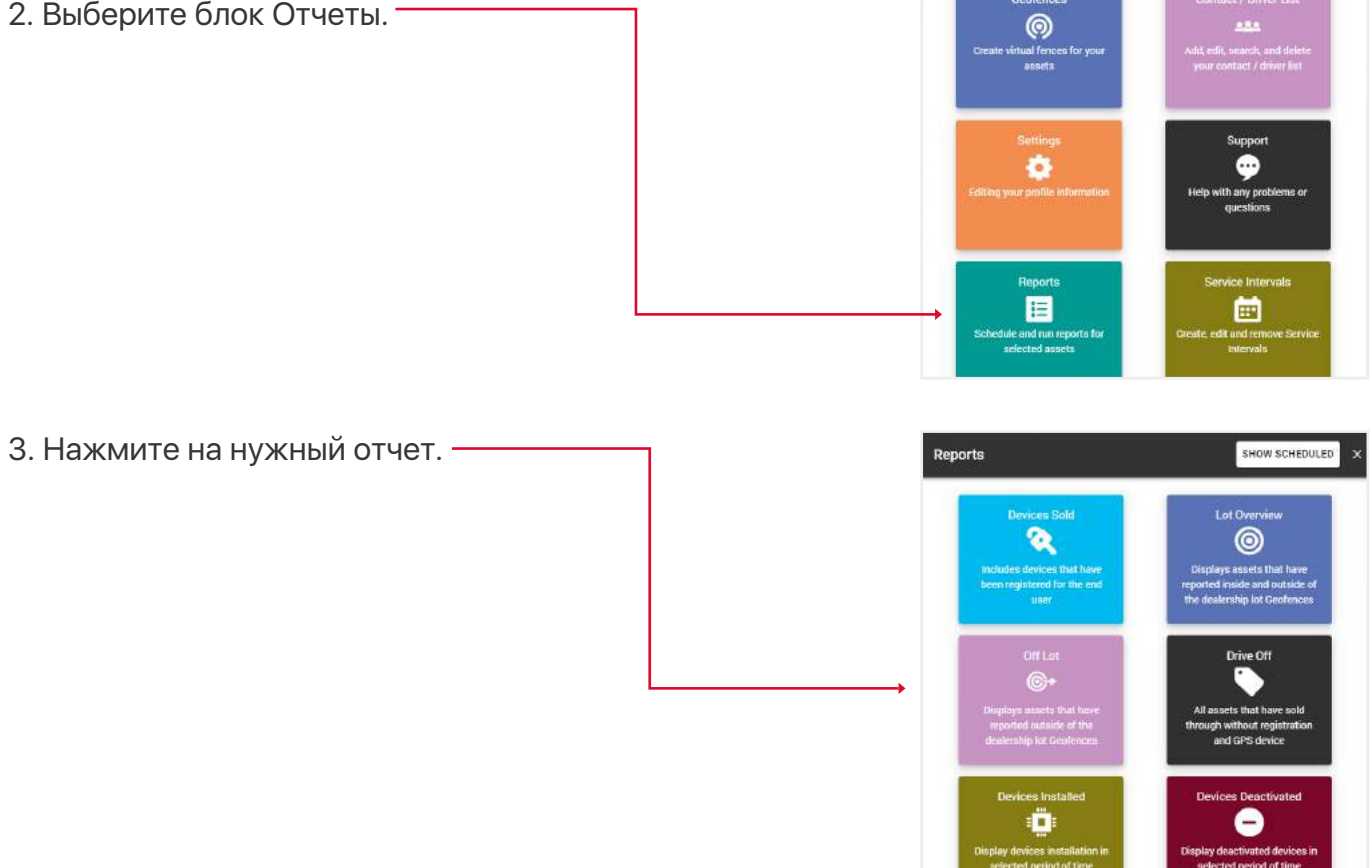

4. Заполните поля и нажмите кнопку Отправить, чтобы завершить.

| ÷ | Run Report                                    |              |
|---|-----------------------------------------------|--------------|
|   | <sub>Type</sub><br>Alarm Report               | >            |
| • | <sub>Assets</sub><br>Karratha QT EE 500, Jets | >            |
|   | Select all by default                         | $\checkmark$ |
| ٢ | Alerts<br>CUSTOM, Defence, Enter              | >            |
|   | Select all by default                         | ~            |
| G | Period of Time<br>6 Hours                     | >            |
|   | Display addresses                             |              |
|   | SUBMIT                                        |              |

Откроется таблица с данными, которые можно сохранить в форматах Excel, CSV или PDF.

| Кног                 | іка Печ                       | ать от                     | крыває          | ет окно           | печати          | 1, если в                         | аш ПК               | подключе               | ен к принтер          | у. ——          | —       |       |
|----------------------|-------------------------------|----------------------------|-----------------|-------------------|-----------------|-----------------------------------|---------------------|------------------------|-----------------------|----------------|---------|-------|
| Кног<br>мож<br>в стс | іка Пол<br>ете пок<br>олбце А | іучить<br>казать<br>Адрес. | все ад<br>адрес | реса по<br>отделы | казыв<br>Ю, На> | ает адре<br>кав на с <sup>-</sup> | еса в ст<br>троку Г | олбце Ад<br>Іоказать а | рес. Вы так:<br>адрес | ке             |         |       |
| Alarm R              | eport                         |                            |                 |                   |                 |                                   |                     |                        |                       |                |         | ×     |
| Show 10              | Period 12 Hours               |                            |                 |                   |                 |                                   |                     | GET                    |                       | B POF A        | CSV     | PRINT |
| Map                  | Coordinates                   | Alert Name                 | Asset Name      | 1. TWEE           | 1 Voltage(V)    | Date, time                        | Ignition State      | Speed Hrs/24           | Hrs/Cont Address      | Make           | Model   | Color |
| •                    | -34,5485, 150,7860            | Ignition Off               | Sydney QT 735   | 9000142170222884  | 0               | 11/07/2022 02:12:28               | On                  | 0                      | Stow Ad               | tress. Corolta | Corolla | White |
| •                    | -34.5485, 150, 7860           | Ignition Cm                | Sydney QT 735   | 0000142170222884  | 0               | 11/07/2022 10:44:59               | On                  | 0                      | Show Ad               | dress Corolla  | Corolla | White |
| •                    | -34 5485, 150,7860            | Intrusion Alert            | Sydney QT 735   | 0000142170222884  | 0               | 11/07/2022 10:45:00               | 0n                  | 0                      | Show Ad               | tress Corolla  | Corolla | White |
| •                    | -\$3.8781, 150.9439           | Ignition Off               | Sydney QT 735   | 0000142170222884  | 0               | 11/07/2022 12:23:48               | On                  | 0                      | Show Ad               | tress Corolla  | Corolla | White |
| Showing 1            | to 4 of 4 entries             |                            |                 |                   |                 |                                   |                     |                        |                       |                | 104/01  | NOT   |

Обратите внимание, если вы передумаете и решите выбрать другой тип отчета, вам не придется возвращаться в меню. Вы также можете сгенерировать любой тип отчета с помощью верхнего поля Тип отчета. Когда вы нажмете на него, появится выпадающий список.

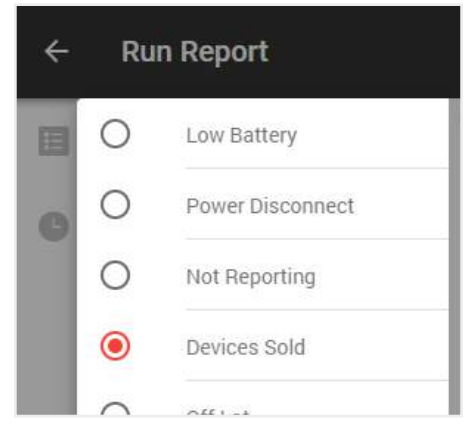

#### 6.2. СОЗДАНИЕ НОВОГО АВТОМАТИЧЕСКОГО ОТЧЕТА

- 1. Откройте общее меню.
- 2. Выберите блок Отчеты.

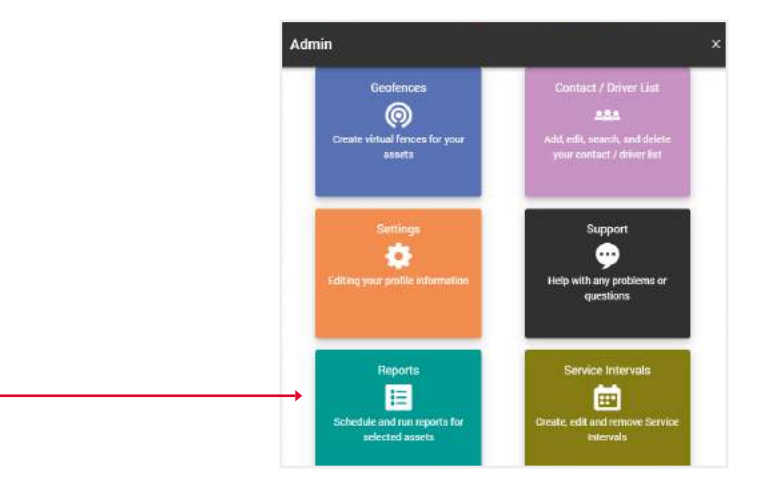

3. Нажмите на кнопку Показать запланированные.

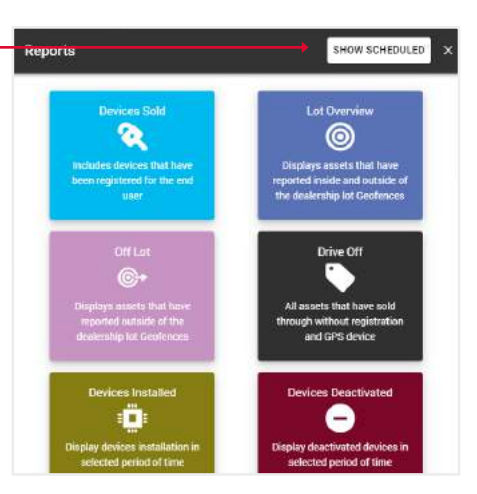

 Перед вами откроется раздел с вашими автоматизированными отчетами, где вы можете редактировать их данные, удалять или создавать Новые.

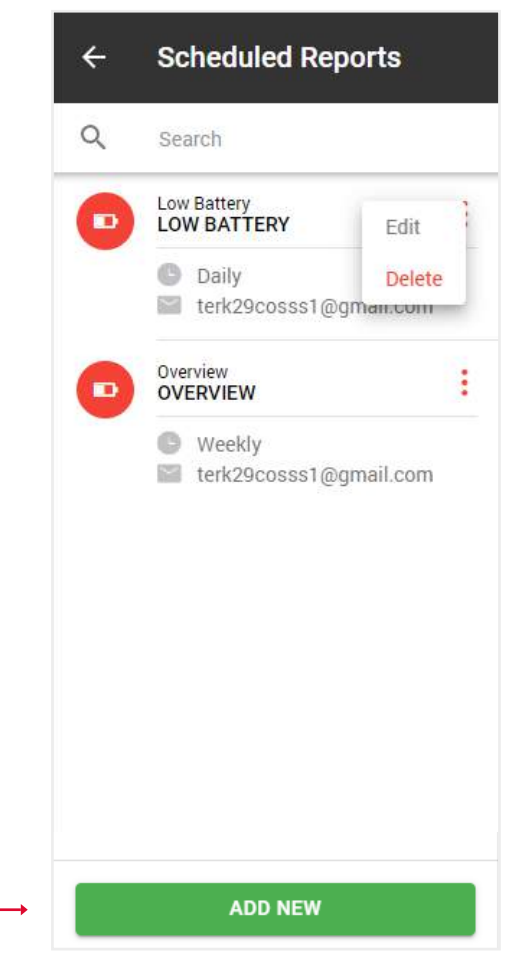

5. Когда вы нажмете на кнопку Добавить новый, откроется всплывающее окно с типами отчетов. Выберите тот, который вам нужен.

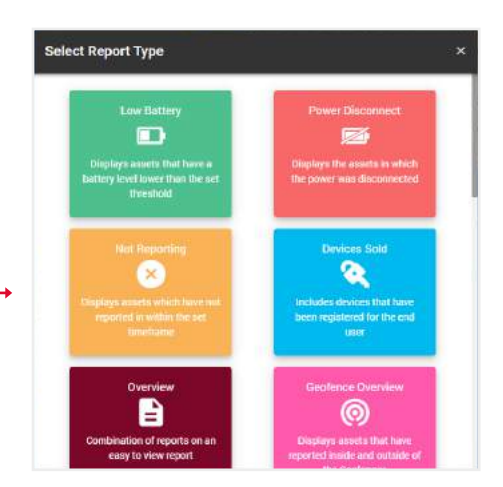

6. Перед вами откроется форма, как и при создании простых отчетов, за исключением того, что вам нужно указать тип отчета: ежедневный, еженедельный ——или ежемесячный, а также электронную почту, на которую он должен быть отправлен.

7. Нажмите кнопку Сохранить, после чего этот отчет появится в списке ваших автоматических отчетов. —

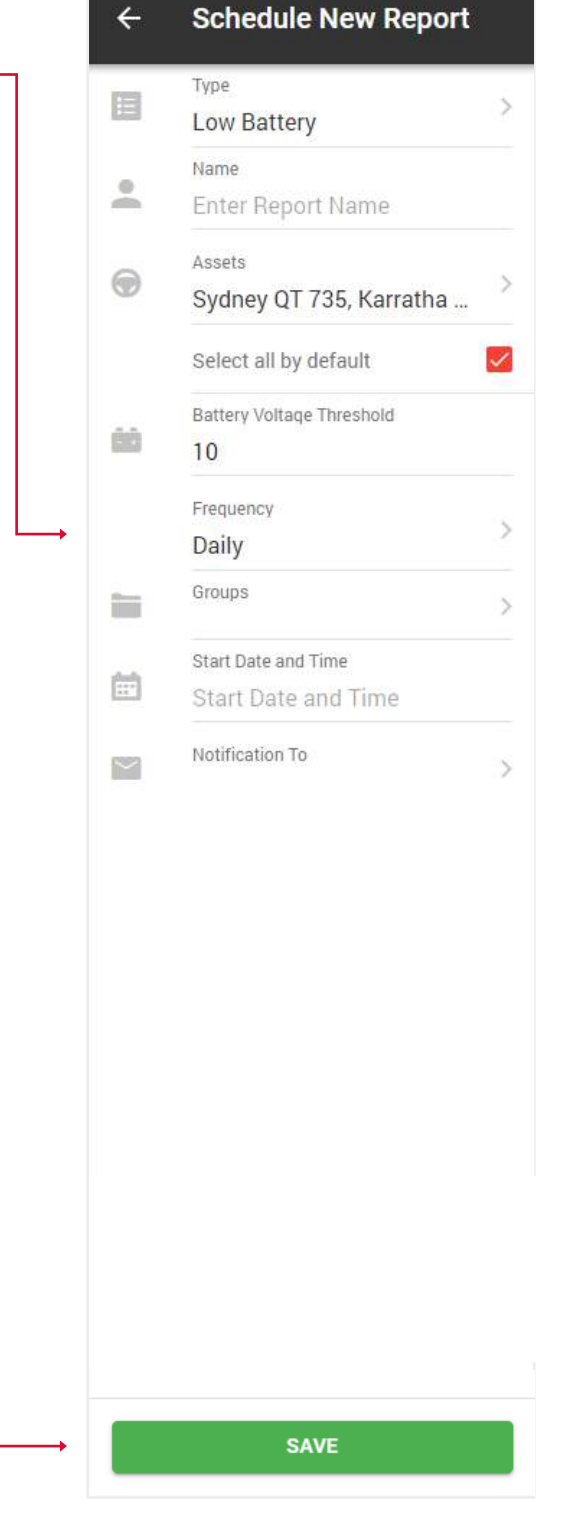

#### 6.3. СОЗДАНИЕ НАЛОГОВОГО ОТЧЕТА О ДОПОЛНИТЕЛЬНЫХ ЛЬГОТАХ

- 1. Откройте общее меню.
- 2. Выберите блок Отчеты.

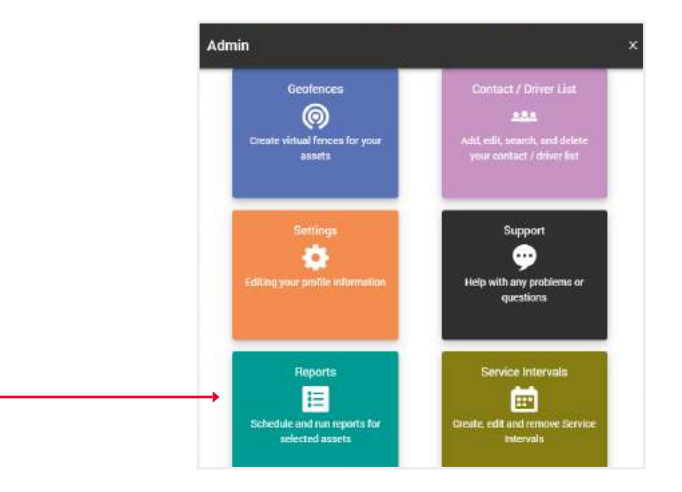

3. Выберите налоговый отчет о дополнительных льготах.

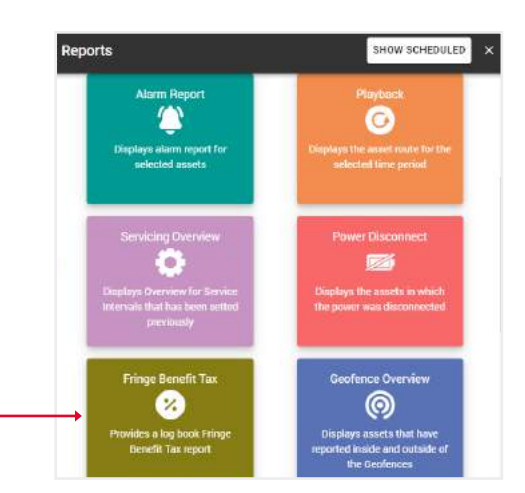

4. Заполните поля и нажмите кнопку Подтвердить, — чтобы завершить.

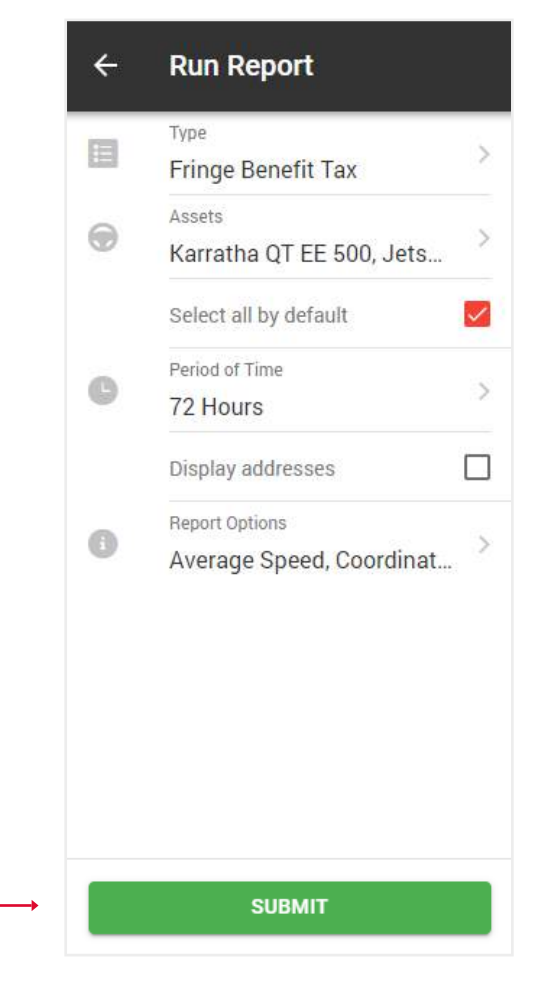

Вы увидите таблицу с графиками с общими данными для выбранных активов. Нажмите кнопку Показать на нужном активе.

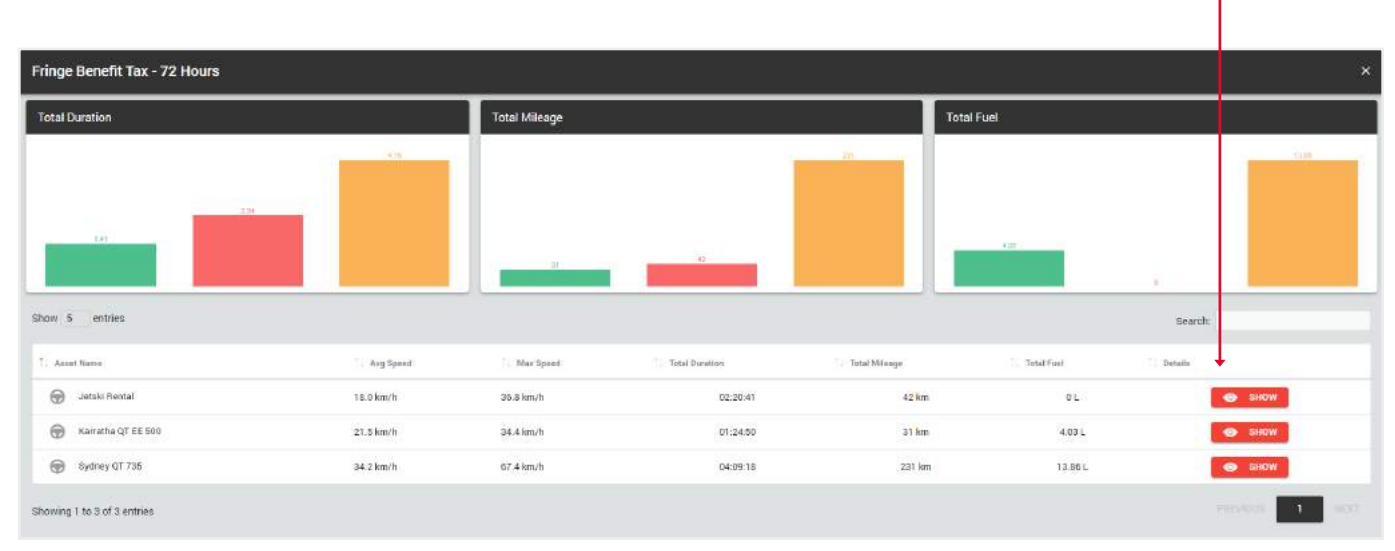

Вы увидите таблицу с данными поездок. Отметьте галочками те поездки, которые были рабочими, и нажмите кнопку Подтвердить. Остальные поездки будут помечены как частные.

T

| Fringe     | Benefit Tax         |                          |                             |                  |          |              |                    |                 |                        | ×                 |
|------------|---------------------|--------------------------|-----------------------------|------------------|----------|--------------|--------------------|-----------------|------------------------|-------------------|
| Please, se | elect Business jour | meys in the table below. | all other(unchecked) will I | oe marked as Pri | vate.    |              |                    |                 |                        |                   |
|            |                     |                          |                             |                  |          |              |                    |                 | SELECT ALL SELECT NONE | GET ALL ADDRESSES |
| Show 10    | 0 entries           |                          |                             |                  |          |              |                    |                 | Search.                |                   |
|            | Yehicle / Driver    | 📜 Obert Teme             | Stop Time                   | . Duration       | Distance | Stert Addr   | Start Coordinates  | 1. Stop Address | Stop Coordinates       | . Playback        |
| 🐼 Je       | tski Flental        | 09/07/2022 21:01:15      | 09/07/2022 21:18:14         | 00:16:59         | 2 km     | Show Addres  | 34.10003, 41.30613 | Show Address    | 34 10947, -81 20621    | SHOW              |
| ar 🛛       | tski Rental         | 09/07/2022 19:09:02      | 09/07/2022 19:30:20         | 00.21.18         | 12 km    | Show Address | 34.05697,-81.25293 | Show Address    | 34 10993, -81 36900    | SHOW.             |
| D Se       | tski Rental         | 09/07/202217:10:08       | 09/07/2022 17:55:06         | 00:44:58         | 6 km     | Show Address | 34.04341,-81.23180 | Show Address    | 34.05726, -81.25292    | SHOW              |
|            | itski Rental        | 09/07/2022 14 46:45      | 09/07/2022 16:44:11         | 00:57:26         | 22 km    | Show Address | 34.10694,-81.36621 | Show Address    | 34.04323, -81.23210    | SHOW              |
| Showing    | t to 4 of 4 entries | 2 mws selected           |                             |                  |          |              |                    |                 |                        | 1 107             |
|            |                     |                          |                             |                  |          | Ļ            |                    |                 |                        |                   |
|            |                     |                          |                             |                  |          |              | SUBMIT             |                 |                        |                   |

Вы увидите финальную версию отчета со статистикой рабочих (бизнес) и частных поездок.

| Fringe | Benefit Tax                     |                      |                     |          |                |                |        |                    |                     |              |                                 | ×                |
|--------|---------------------------------|----------------------|---------------------|----------|----------------|----------------|--------|--------------------|---------------------|--------------|---------------------------------|------------------|
| 0      | Noort Nome: Jetski Rental       | (m) Make S           | ieadoo              |          |                |                |        |                    |                     | 6            | Average Speed                   | 18.0 km/h        |
|        | registration: n/a               | 📾 Model:             | 2020                |          |                |                |        |                    |                     |              | Maximum Speed                   | 36.8 km/h        |
| -04    | Engine: Capacity: O cc          | (iii) Color n        | /a                  |          |                |                |        |                    |                     | (1)          | Total Duration                  | 02:20:41         |
| 8      | Feriod Illari: 09/07/2022 14:46 | i:45 📾 Veer n/       | a                   |          |                |                |        |                    |                     |              | Total Mileage                   | 42 km            |
| 首      | Feriod End: 09/07/2022 21:18    | 14                   |                     |          |                |                |        |                    |                     |              | Total Mileage (business/private | e) 14 km / 28 km |
|        |                                 |                      |                     |          |                |                |        |                    |                     | B            | Total Fuel                      | DL               |
|        |                                 |                      |                     |          |                |                |        |                    |                     | 影            | Total Fuel (business/private)   | 0.00 L / 0.00 L  |
|        |                                 |                      |                     |          |                |                |        |                    | GET ALL ADDRESSES   | D EXCEL      | POF De CSV                      | PRINT            |
|        |                                 |                      |                     |          |                |                |        |                    |                     |              |                                 |                  |
| Show 1 | antries                         |                      |                     |          |                |                |        |                    | Search              |              | Journey Purpose                 | Multi Use 🗲      |
| 1.300  | ney Purpose 🦳 Veticle / Driver  | 🗼 Start Time         | Stop Time           | Duration | n Start Mileag | e 👘 Erd Milway | Distan | co 👘 Start Addrana | Start Costennates   | Biop Address | 💠 Step Coor                     | dinatan 👘 Nas S  |
| Busi   | vess Jetski Rental              | 09/07/2022 21:01:15  | 09/07/2022 21:18:14 | 00.16.59 | 3005.00 km     | 3007.00 km     | 2 km   | Show Address       | 34.10603,-81.36613  | Show Address | 34.10597,-81                    | 30620 12.1 km/ł  |
| Busi   | iess Jetski Rental              | 09/07/2022 19:09:02  | 09/07/2022 19:30:20 | 50 21:18 | 2993.00 km     | 3005.00 km     | 12 km  | Show Address       | 34.05697, -81.26293 | Show Address | 34.10593, -61                   | 36605 35.8 km/t  |
| Priva  | te Jetski Rental                | 09/07/2022 17:10:08  | 09/07/2022 17:55:06 | 00:44:58 | 2987.00 km     | 2993.00 km     | 5 km   | Show Address       | 34.04341, -81.23180 | Show Address | 34,05726,-61                    | .26292 16 km/h   |
| Priva  | te letzki Dental                | 00.007/0000 11.46.45 |                     |          | and an inc     |                |        |                    |                     |              |                                 |                  |

#### 6.4. СОЗДАНИЕ АВТОМАТИЧЕСКОГО НАЛОГОВОГО ОТЧЕТА О ДОПОЛНИТЕЛЬНЫХ ЛЬГОТАХ

- 1. Откройте общее меню.
- 2. Выберите блок Отчеты.

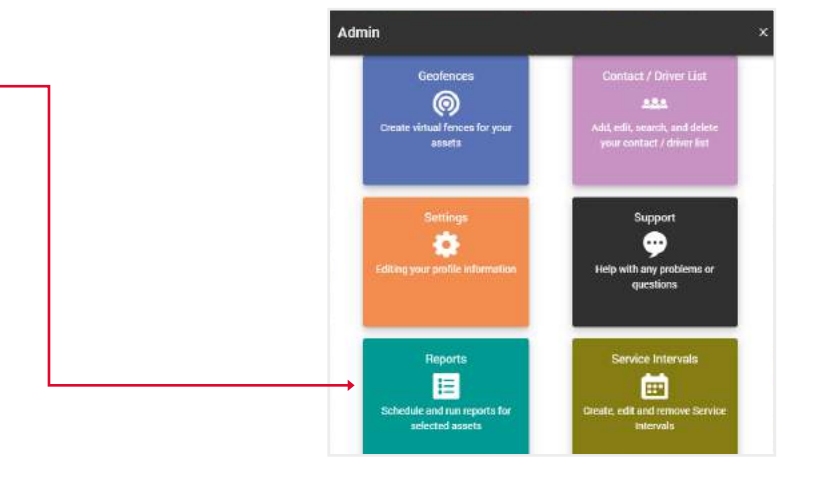

3. Нажмите на кнопку Показать запланированное. -

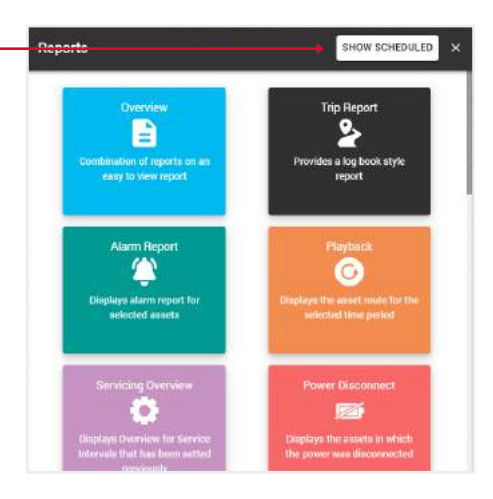

4. Нажмите кнопку Добавить новый.

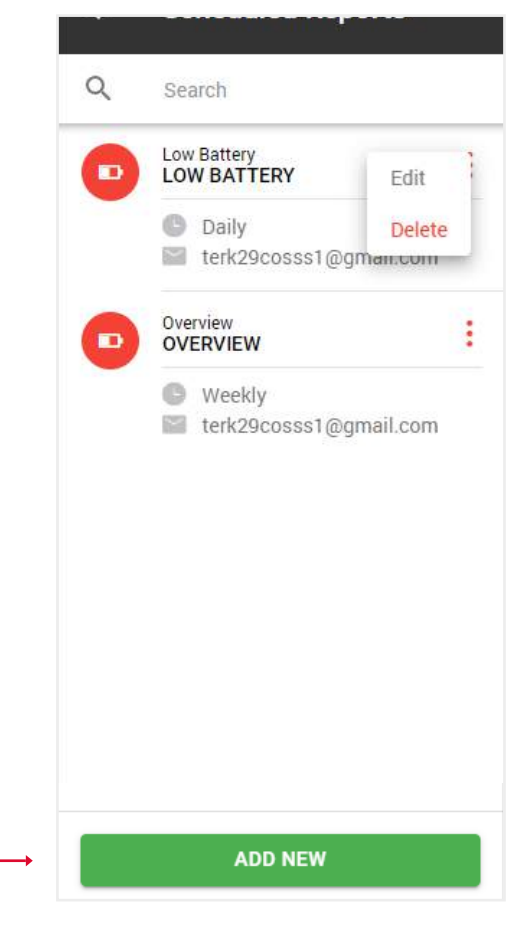

5. При нажатии на кнопку Добавить новый откроется

всплывающее окно с типами отчетов. Выберите отчет.

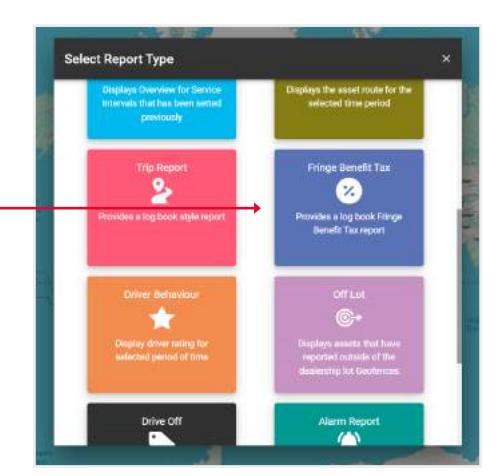

6. Чтобы создать Ежедневный отчет, в поле Частота,

выберите Ежедневно-

и выберите Дату и время начала - ——

Это означает, что начиная с этой даты каждый день

вы будете получать отчет за день

в указанное время.

| m            | Туре                    |   |
|--------------|-------------------------|---|
|              | Fringe Benefit Tax      | 1 |
|              | Name                    |   |
| č            | Enter Report Name       |   |
|              | Assets                  |   |
|              | Sydney QT 735, Seadoo R | 2 |
|              | Select all by default   | ~ |
|              | Frequency               |   |
|              | Daily                   |   |
|              | Groups                  | 2 |
|              | Start Date and Time     |   |
| 2 3 X<br>2 1 | Start Date and Time     |   |
| $\sim$       | Notification To         | ) |
|              |                         |   |

7. Чтобы создать Еженедельный отчет, в поле Частота, выберите Еженедельный,
затем выберите День недели
и выберите Дату и время начала Это означает, что начиная с этой даты в указанный день недели вы будете получать еженедельный отчет.

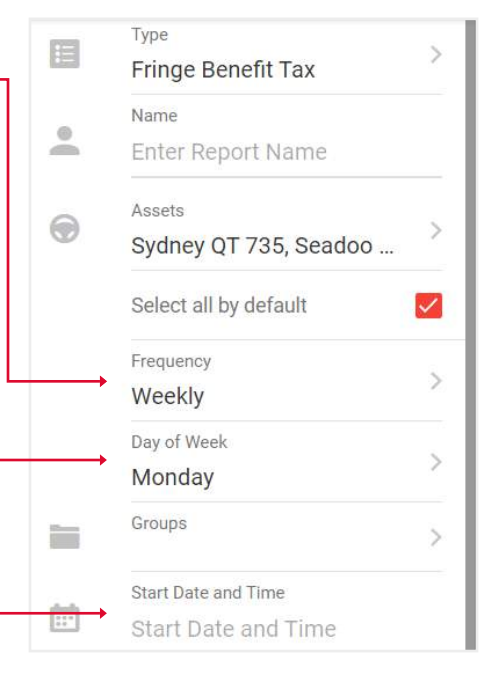

- 8. Чтобы создать Ежемесячный отчет, в поле Частота, выберите Ежемесячный,
  затем выберите День месяца
  а также дату и время начала Это означает, что каждый месяц, в указанный день, начиная с даты начала, вы будете получать
  ежемесячный отчет в указанное время.
- ÷ **Schedule New Report** Туре E > Fringe Benefit Tax Name -Enter Report Name Assets ۲ > Sydney QT 735, Seadoo ... Select all by default  $\checkmark$ Frequency > Monthly Day of Month > 1 Groups > Start Date and Time 0.0 Start Date and Time SAVE

9. После заполнения полей нажмите Отправить для завершения.

| ÷ | Schedule New Report     |              |
|---|-------------------------|--------------|
|   | Туре                    | ~            |
|   | Fringe Benefit Tax      | 1            |
|   | Name                    |              |
| - | Enter Report Name       |              |
| 0 | Assets                  | ~            |
|   | Sydney QT 735, Seadoo R | 1            |
|   | Select all by default   | $\checkmark$ |
|   | Frequency               | 1            |
|   | Monthly                 | 2            |
|   | Day of Month            |              |
|   | 1                       | 2            |
|   | Groups                  | >            |
|   | Start Date and Time     |              |
|   | 01/06/2024              |              |
|   | Notification To         | >            |
|   |                         |              |
|   |                         |              |
|   |                         |              |
|   |                         |              |
|   |                         |              |
|   | SUBMIT                  |              |